# MX 43

# Brugervejledning

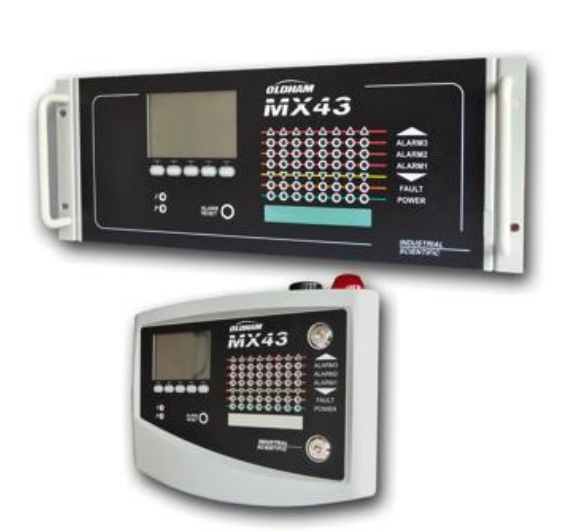

Central digital og analog

gasalarmcentral

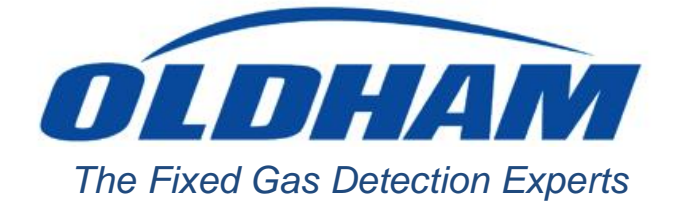

Part Number: NPM43DK Revision: J.3

Copyright © october 2019 by Oldham S.A.S

Alle rettigheder forbeholdes. Gengivelse af hele eller dele af dette dokument, under nogen form, er forbudt uden skriftlig godkendelse af Oldham S.A.S.

Alle informationer i dette dokument er efter vor bedste viden præcise.

Som et resultat af kontinuerlig forskning og udvikling kan specifikationerne for dette produkt blive ændret uden forudgående varsel.

Oldham S.A.S Rue Orfila Z.I. Est – CS 20417 62027 ARRAS Cedex Tlf.: +33 (0)3 21 60 80 80 Fax: +33 (0)3 21.60.80.00

# Indholdsfortegnelse

| Kapitel 1   Generelle oplysninger           | 5  |
|---------------------------------------------|----|
| Brugervejledning                            | 5  |
| Anvendte symboler                           | 5  |
| Sikkerhedsinstruktioner                     | 6  |
| Vigtig information                          | 6  |
| Ansvarsbegrænsninger                        | 6  |
| Kapitel 2   Generel introduktion            | 7  |
| Formålet med det centrale måleapparat MX 43 | 7  |
| Applikationen COM 43                        | 9  |
| Kapitel 3   Mekanisk installation           | 11 |
| Centralmåleapparatet MX 43                  | 11 |
| Digitale moduler                            | 13 |
| Kapitel 4   Centralapparatet MX 43          |    |
| Oversigt                                    | 15 |
| Frontplade                                  | 19 |
| Alarm- og relæ-tærskelværdier               | 22 |
| Mærkeplade                                  | 24 |
| Kommunikation                               | 24 |
| USB-nøglebetjening                          | 24 |
| Kapitel 5   Digitale moduler                |    |
| Adressérbare digitale moduler               | 27 |
| RS485-transmission                          |    |
| Kommunikationskonfiguration                 |    |
| Relæmoduler                                 | 30 |
| 16-logisk input modul                       | 32 |
| 8-Analogt input modul                       | 33 |
| 4-analog outputmodul                        | 35 |

| Centralapparat-tilslutning       37         4- eller 8-relæ moduler       42         16-Logisk input modul       42         8-Analogt input modul       43         4-Analogt output modul       44         Kapitel 7   Menuer         45       Generelt menutræ         45       Mavingstionstast-funktioner                                                                                                    |
|----------------------------------------------------------------------------------------------------|
| 4- eller 8-relæ moduler       42         16-Logisk input modul       42         8-Analogt input modul       43         4-Analogt output modul       44         Kapitel 7   Menuer         45         Generelt menutræ       45         Navigationstast-funktioner       45                                                                                                    |
| 16-Logisk input modul       42         8-Analogt input modul       43         4-Analogt output modul       44         Kapitel 7   Menuer       45         Generelt menutræ       45         Navigationstast-funktioner       45                                                                                                    |
| 8-Analogt input modul                                                                                                    |
| 4-Analogt output modul                                                                                                    |
| Kapitel 7   Menuer       45         Generelt menutræ       45         Navigationstast-funktioner       45                                                                                                    |
| Generelt menutræ                                                                                                    |
| Navigationstast-funktioner 45                                                                                                    |
|                                                                                                    |
| Skærm i normal tilstand 47                                                                                                    |
| Hovedmenu                                                                                                    |
| 1. System 49                                                                                                    |
| 3. Programmering                                                                                                    |
| 4. Kalibrering 50                                                                                                    |
| 4. Maintenance (Vedligeholdelse) 53                                                                                                    |
| 5. Information                                                                                                    |
| 6. USB-nøgle                                                                                                    |
| Kapitel 8   Hovedreferencer61                                                                                                    |
|                                                                                                    |
| Kapitel 9   Overensstemmelseserklæring 63                                                                                                    |
| Kapitel 9   Overensstemmelseserklæring                                                                                                    |
| Kapitel 9   Overensstemmelseserklæring                                                                                                    |
| Kapitel 9 Overensstemmelseserklæring       63         Kapitel 10 Tekniske specifikationer       67         MX 43 Centralapparat       67         Relæmodul       69                                                                                                    |
| Kapitel 9       Overensstemmelseserklæring       63         Kapitel 10       Tekniske specifikationer       67         MX 43 Centralapparat       67         Relæmodul       69         16-Logisk inputmodul       70                                                                                                    |
| Kapitel 9       Overensstemmelseserklæring       63         Kapitel 10       Tekniske specifikationer       67         MX 43 Centralapparat       67         Relæmodul       69         16-Logisk inputmodul       70         8-Analogt input modul       70                                                                                                    |
| Kapitel 9Overensstemmelseserklæring63Kapitel 10Tekniske specifikationer67MX 43 Centralapparat67Relæmodul6916-Logisk inputmodul708-Analogt input modul704-Analogt input modul71                                                                                                    |
| Kapitel 9Overensstemmelseserklæring63Kapitel 10Tekniske specifikationer67MX 43 Centralapparat67Relæmodul6916-Logisk inputmodul708-Analogt input modul704-Analogt input modul71Kapitel 11RS485 Digital Output73                                                                                                    |
| Kapitel 9Overensstemmelseserklæring63Kapitel 10Tekniske specifikationer67MX 43 Centralapparat67Relæmodul6916-Logisk inputmodul708-Analogt input modul704-Analogt input modul71Kapitel 11RS485 Digital Output73Card description73                                                                                                    |
| Kapitel 9Overensstemmelseserklæring63Kapitel 10Tekniske specifikationer67MX 43 Centralapparat67Relæmodul6916-Logisk inputmodul708-Analogt input modul704-Analogt input modul71Kapitel 11RS485 Digital Output73Card description73Transfer Table74                                                                                                    |
| Kapitel 9Overensstemmelseserklæring63Kapitel 10Tekniske specifikationer67MX 43 Centralapparat67Relæmodul6916-Logisk inputmodul708-Analogt input modul704-Analogt input modul71Kapitel 11RS485 Digital Output73Card description73Transfer Table74Address Table75                                                                                                    |
| Kapitel 9       Overensstemmelseserklæring       63         Kapitel 10       Tekniske specifikationer       67         MX 43 Centralapparat       67         Relæmodul       69         16-Logisk inputmodul       70         8-Analogt input modul       70         4-Analogt input modul       71         Kapitel 11       RS485 Digital Output       73         Card description       73         Transfer Table       74         Address Table       75         Kapitel 12       Functional Safety       81                                   |
| Kapitel 9       Overensstemmelseserklæring       63         Kapitel 10       Tekniske specifikationer       67         MX 43 Centralapparat       67         Relæmodul       69         16-Logisk inputmodul       70         8-Analogt input modul       70         4-Analogt input modul       71         Kapitel 11       RS485 Digital Output       73         Card description       73         Transfer Table       74         Address Table       75         Kapitel 12       Functional Safety       81         Reliability data       81 |

# Kapitel 1

# Generelle oplysninger

# Brugervejledning

Instruktionerne i denne vejledning skal læses grundigt igennem inden installation og opstart, specielt de punkter, det omhandler slutbrugerens sikkerhed. Denne brugervejledning skal stilles til rådighed for alle, der er involverede i aktivering, brug, vedligeholdelse og reparation af apparatet.

Oplysningerne, de tekniske data og diagrammerne i denne vejledning er baseret på den information, der er til rådighed på det givne tidspunkt. I tvivlstilfælde bedes du kontakte *Oldham* for yderligere information.

Sigtet med denne vejledning er at give brugeren simple og præcise oplysninger. *Oldham* har intet ansvar for eventuelle fejlfortolkninger ved læsning af denne vejledning. På trods af vore anstrengelser for at producere en fejlfri vejledning kan den indeholde utilsigtede tekniske unøjagtigheder.

Af hensyn til kundens interesser forbeholder *Oldham* sig ret til uden forudgående varsel at ændre udstyrets tekniske karakteristika for at forbedre dets ydeevne.

De aktuelle instruktioner og deres indhold er Oldham's umistelige ejendom.

# Anvendte symboler

| lkon        | Betydning                                                                                                    |
|-------------|----------------------------------------------------------------------------------------------------|
| i           | Nyttig yderligere information.                                                                                                    |
| -<br>I<br>I | Dette udstyr skal tilsluttes jordforbindelse.                                                                                                    |
|             | Beskyttende jordforbindelsesterminal. Et kabel med en tilstrækkelig diameter skal sluttes til jord samt til terminalen med dette symbol.                                                  |
| 4           | Pas på! I den aktuelle anvendelsestilstand kan manglende<br>overholdelse af de instruktioner, der har dette foranstillede<br>symbol, medføre risiko for elektrisk stød og/eller dødsfald. |
|             |                                                                                                    |
|             | Vigtigt! Se instruktionerne.                                                                                                    |

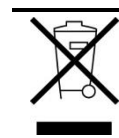

Kun EU (og EEA). Dette symbol indikerer, at produktet - i overensstemmelse med direktiv DEEE (2002/96/CE) og i henhold til lokale regulativer - ikke må bortskaffes sammen med husholdningsaffald..

Det skal bortskaffes til et indsamlingsområde, der er beregnet til sådanne formål, f.eks. et sted der officielt er udpeget til genbrug af elektrisk og elektronisk udstyr (EEE) eller til et ombytningssted for autoriserede produkter, hvis der anskaffes et nyt produkt af samme type som før.

Alle afvigelser fra disse anbefalinger vedrørende bortskaffelse af denne type affald kan have en negativ indflydelse på miljøet og den offentlige sundhed, da disse elektriske og elektroniske produkter generelt indeholder substanser, der kan være farlige. Dit fulde samarbejde omkring korrekt bortskaffelse af dette produkt fremmer en bedre anvendelse af naturlige ressourcer.

# Sikkerhedsinstruktioner

Mærkater, som er beregnet til at henlede din opmærksomhed på grundlæggende forholdsregler, er sat på apparatet i form af piktogrammer. Disse mærkater betragtes som en integreret del af apparatet. Hvis en mærkat falder af eller bliver ulæselig, skal du udskifte den. Mærkaternes betydning er angivet herunder.

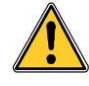

Installation og elektriske tilslutninger skal udføres af kvalificeret personale i henhold til producentens anvisninger og standarderne fra de myndigheder, der er kompetente på området.

Manglende overholdelse af instruktionerne kan have alvorlige konsekvenser for sikkerheden eller for personer. Overordnet kræves der en streng overholdelse af reglerne, hvad angår elektricitet og montage (sammenkobling, netværkstilslutninger).

# **Vigtig information**

Ændringer af udstyret eller brug af dele af ukendt herkomst vil annullere enhver form for garanti.

Anvendelsen af apparatet er begrænset til de applikationer, der er angivet i de tekniske karakteristika. Overskridelse af de indikerede værdier kan under ingen omstændigheder autoriseres.

# Ansvarsbegrænsninger

Hverken *Oldham* eller nogen anden tilknyttet virksomhed kan under nogen omstændigheder holdes ansvarlige for skader, inklusive - men ikke begrænset til - skader for tab eller produktionsstop, tab af informationer, defekter på centralapparatet MX 43, personskader, tab af tid, økonomiske eller materialetab eller nogen direkte eller indirekte konsekvenser af tab der opstår i forbindelse med brugen - eller manglende brug - af produktet, selv ikke hvis *Oldham* er blevet underrettet om sådanne skader.

# Kapitel 2

# **Generel introduktion**

# Formålet med det centrale måleapparat MX 43

Dette centrale apparat er beregnet til kontinuerlig måling og kontrol af gasser, der er til stede i atmosfæren.

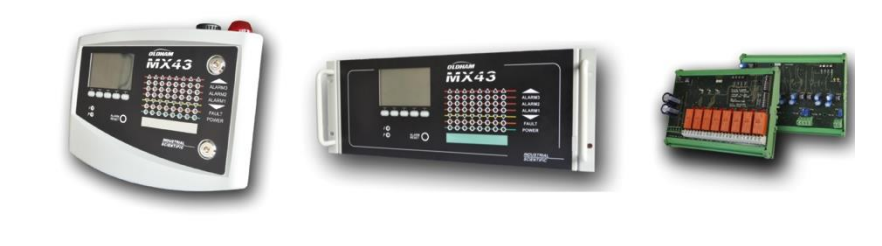

Vægmonteret MX 43

Rack-monteret MX 43

8-relæ moduler og 4 4-20 mA output-moduler

#### Figur 1: Vægmonteret MX 43 og eksempler på modulerne.

Systemet består primært af:

- en vægmonteret MX 43 (4 eller 8 linjer) eller en rack-monteret MX 43 (8 linjer);
- forskellige moduler (detektor med digitalt eller analogt output, logiske inputs, analoge inputs, relæ-outputs og analoge outputs).

MX 43 behandler øjeblikkeligt målinger fra sensorer og input-moduler. Så snart målingen når den programmerede grænse, afgives en lyd- og visuel alarm. Samtidig aktiveres det/de korresponderende relæ(er), hvilket dermed styrer de yderligere interne eller eksterne handlinger, der er bestemt af brugeren.

Måleapparatet programmeres vha. applikationen COM 43.

Figur 2 viser et konfigurationseksempel.

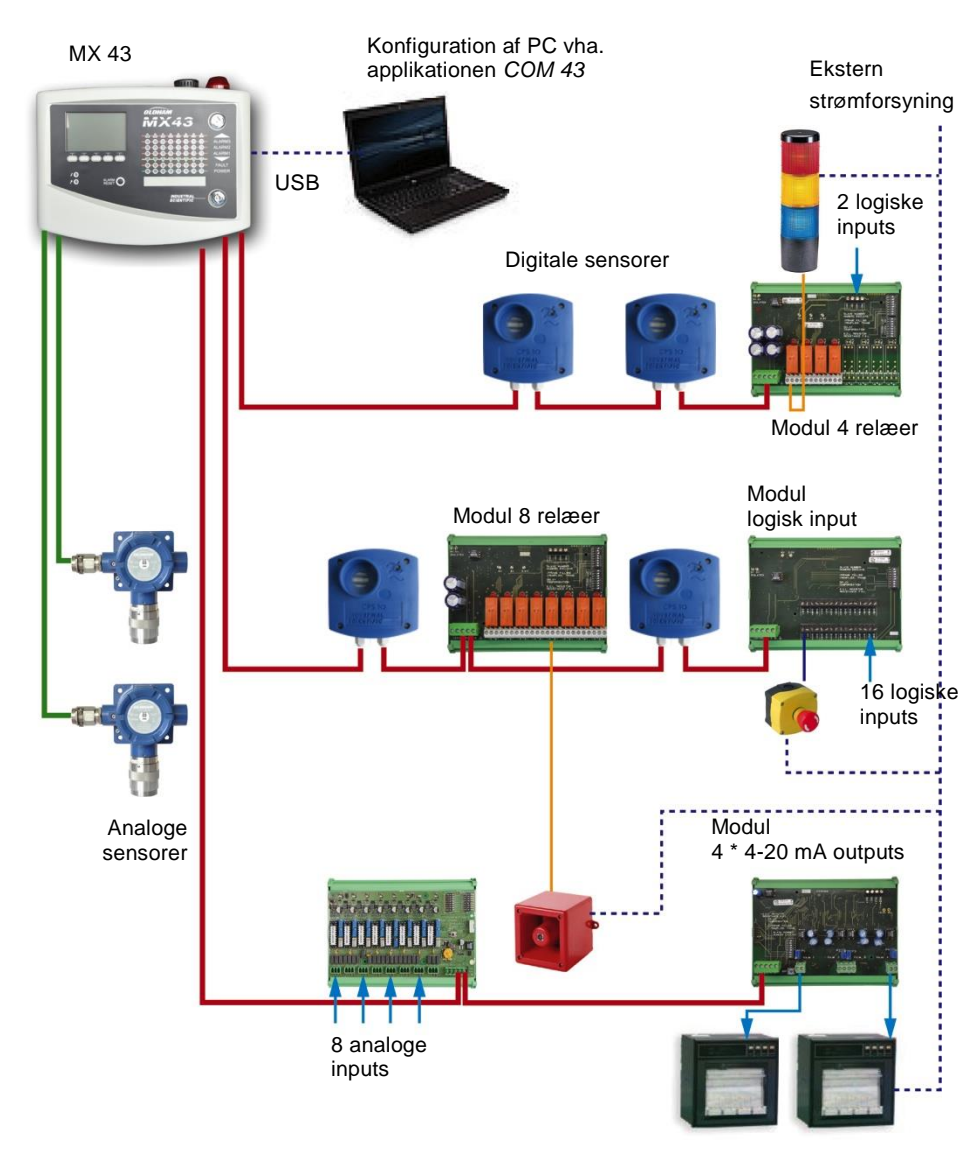

Analoge recordere

Figur 2: Eksempel på en MX 43-konfiguration med forskellige analoge og digitale sensorer samt digitale moduler.

# **Centralmåleapparatet MX 43**

## Versioner

Centralmåleapparatet MX 43 kan leveres i 3 versioner:

- Vægversion med 4 linjer.
- Vægversion med 8 linjer.
- Rack-version 8 linjer.

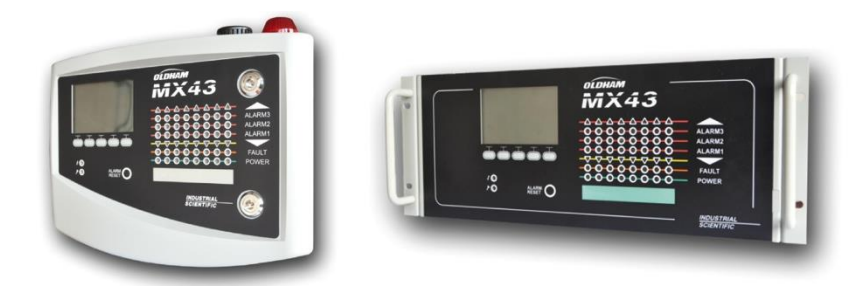

Figur 3: Vægmonteret version MX 43 (venstre illustration) eller rack-monteret version (højre illustration).

Nedenstående tabel viser konfigurationsmulighederne, afhængig af apparattype. På hver linje er det muligt at tilslutte en 4-20mA analog detektor eller en eller flere digitalt adressérbare moduler.

|           | Maksimalt antal |            |                    |                   |                   |
|-----------|-----------------|------------|--------------------|-------------------|-------------------|
| Versioner | Moduler (1)     | Detektorer | Eksterne<br>relæer | Logiske<br>inputs | Analoge<br>inputs |
| 4 linjer  | 16              | 32         | 8                  | 16                | 16                |
| 8 linjer  | 16              | 32         | 24                 | 32                | 32                |

(1) Gasdetektorer, 4 eller 8-analoge output-moduler og 16 logiske input-moduler.

Tabel 1: Oversigt over det maksimale antal konfigurationer pr. centralapparat.

# **Applikationen COM 43**

Denne er beregnet til indstilling af MX 43-parametrene fra en PC med Windows® software. Betjening og brug af denne applikation forudsætter at man har gennemgået et specifikt kursus.

# Kapitel 3

# **Mekanisk installation**

Dette kapitel beskriver den mekaniske installation af MX 43 samt de digitale moduler.

# **Centralmåleapparatet MX 43**

### Placering

MX 43 skal installeres på steder uden eksplosive atmosfærer, må ikke udsættes for direkte sollys og skal beskyttes mod fugt, støv og temperaturvariationer. Apparatet skal helst placeres et overvåget sted (f.eks. et vagthus, et kontrolrum eller et instrumentrum).

## Påsætning af vægkabinet

Adgang til centralapparatets forside skal sikres, så der kan foretages justeringer, overvågning og kabelføring. Det er nødvendigt med mindst 400 mm plads foran MX 43, så døren kan åbnes.

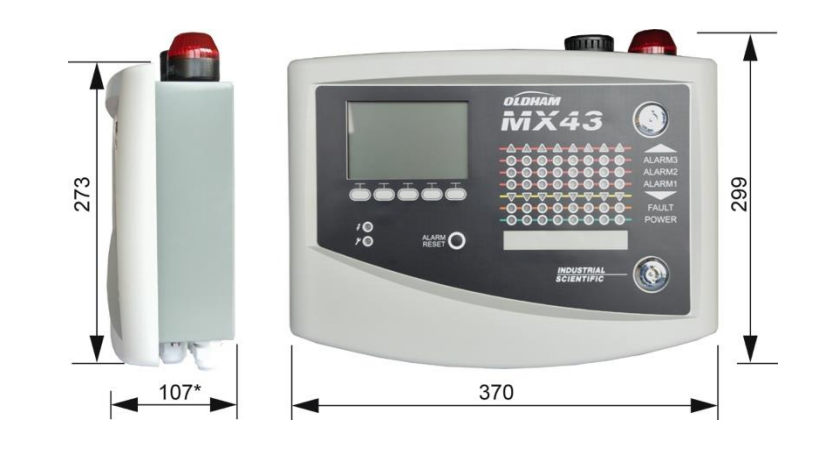

(\*) Bageste fastgørelsesben inkluderet. Figur 4: Væg-versionens størrelse. Brug 2 skruer 4x25 mm til fastgørelse af husets støtte.

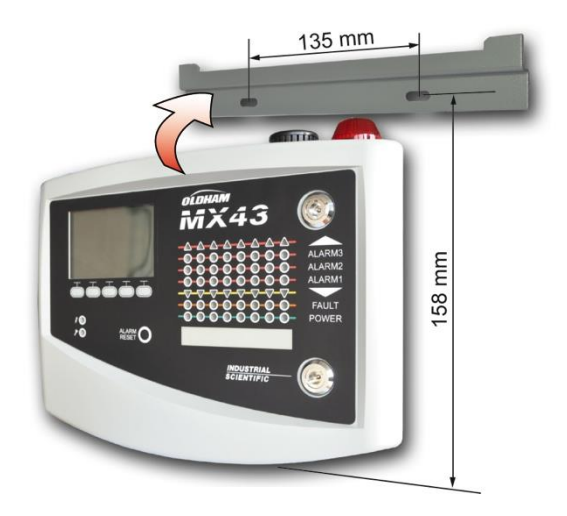

Figur 5: Fastgørelse af den væg-monterede version af MX 43 med en støtteplade.

# Opsætning af et 19" Rack – 4 U

Der skal sikres adgang til forsiden af apparatet, så der kan foretages justering og overvågning, ligesom der skal være nem adgang til bagsiden, hvor de forskellige stik befinder sig.

Dette rack er bygget ind i en reol eller et standard 19" kabinet. Der skal være en fri plads på  $\frac{1}{2}$  U (22 mm) over og under racket for at sikre tilstrækkelig ventilation af MX 43.

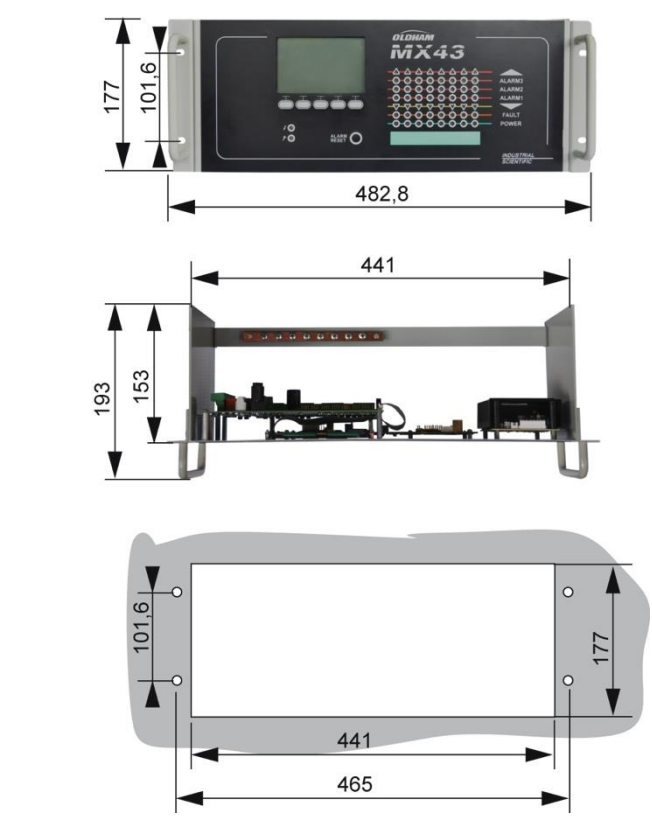

Figur 6: Rack-versionens størrelse.

## **Digitale moduler**

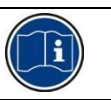

Kabelføring er omtalt i afsnittet *Tilslutning af digitale moduler* på side 37.

### Gasdetektorer

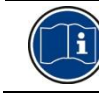

Se den vejledning, der er leveret med den enkelte sensor.

### Placering

Hver sensor er placeret på jordniveau, ved loftet, i højde med respirationsområdet eller nær luftudtrækskanaler, afhængig af densiteten af den gas, der skal detekteres eller bruges. Tunge gasser detekteres tæt ved jorden, mens lettere gasser er tilstede langs loftet. Kontakt om nødvendigt *Oldham* hvis du har spørgsmål om korrekt sensorplacering.

#### Fastgørelse

Sensorerne skal helst placeres på et tilgængeligt sted, så funktion, inspektion og vedligeholdelse kan ske med størst muligt hensyn til operatørens sikkerhed. Sensorerne må ikke hindres af noget der kan forhindre dem i at måle det omgivelsesmiljø, der skal kontrolleres.

Hvis en OLCT 10N monteres på en lodret overflade skal kabelmanchetten vende nedad.

### Andre modeller

#### Placering

Relæmodulerne, de logiske outputs, de analoge outputs og de analoge inputs er placeret i henhold til installationslayoutet, obligatorisk på steder, hvor der ikke er eksplosive atmosfærer, beskyttede imod fugt, støv og temperaturudsving, eksempelvis i tekniske kabinetter.

#### Fastgørelse

Disse moduler skal monteres på en DIN-skinne i et kabinet eller i et elkabinet.

For relæmoduler, der er tilsluttet lavspændings-eldele, udføres installationen efter de gældende standarder.

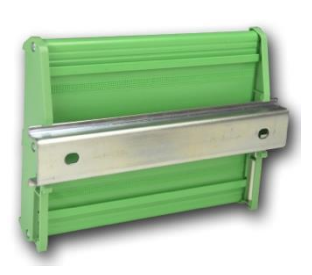

Figur 7: Fastgøring af et modul (relæ, logiske outputs eller analoge outputs eller inputs) på en DIN-skinne.

# Kapitel 4

# **Centralapparatet MX 43**

# Oversigt

# Udvendigt

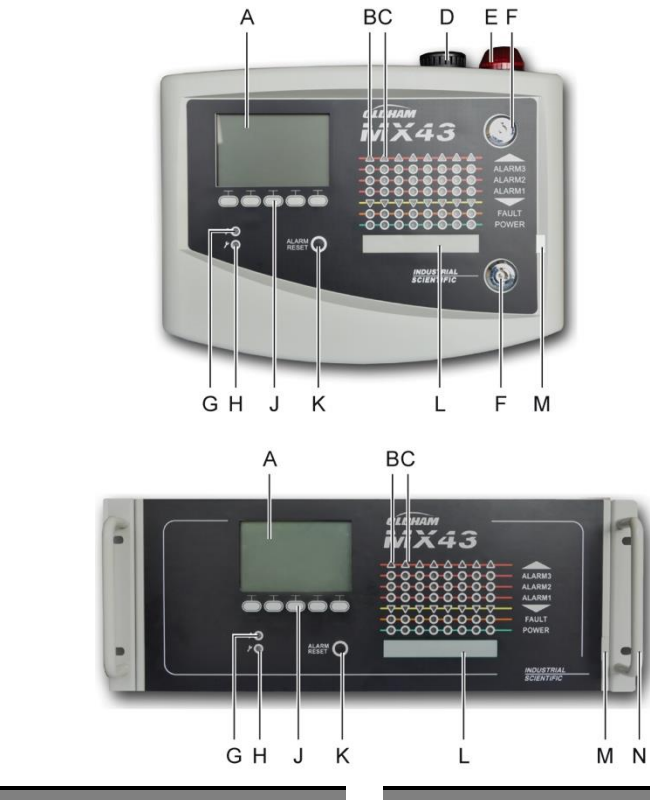

|    | Funktion                                          |
|----|---------------------------------------------------|
| A. | Ensfarvet, baggrundsbelyst grafisk<br>LCD display |
| В. | Zone 1 statusindikator                            |
| C. | Zone 2 statusindikator                            |
| D. | Integreret sirene (ekstraudstyr)                  |
| E. | Integreret blitz (ekstraudstyr)                   |
| F. | Lås                                               |
| G. | Start/Stop-indikator                              |

|    | Funktion                        |
|----|---------------------------------|
| H. | Fejl-/vedligeholdelsesindikator |
| J. | Beskrivende softkeys            |
| К. | Tast til alarmkvittering        |
| L. | Fri identifikation af zoner     |
| M. | Strip til lokalisering af zoner |
| N. | Håndtag                         |

Figur 8: De vægmonterede og rack-monterede versioners udvendige udseende.

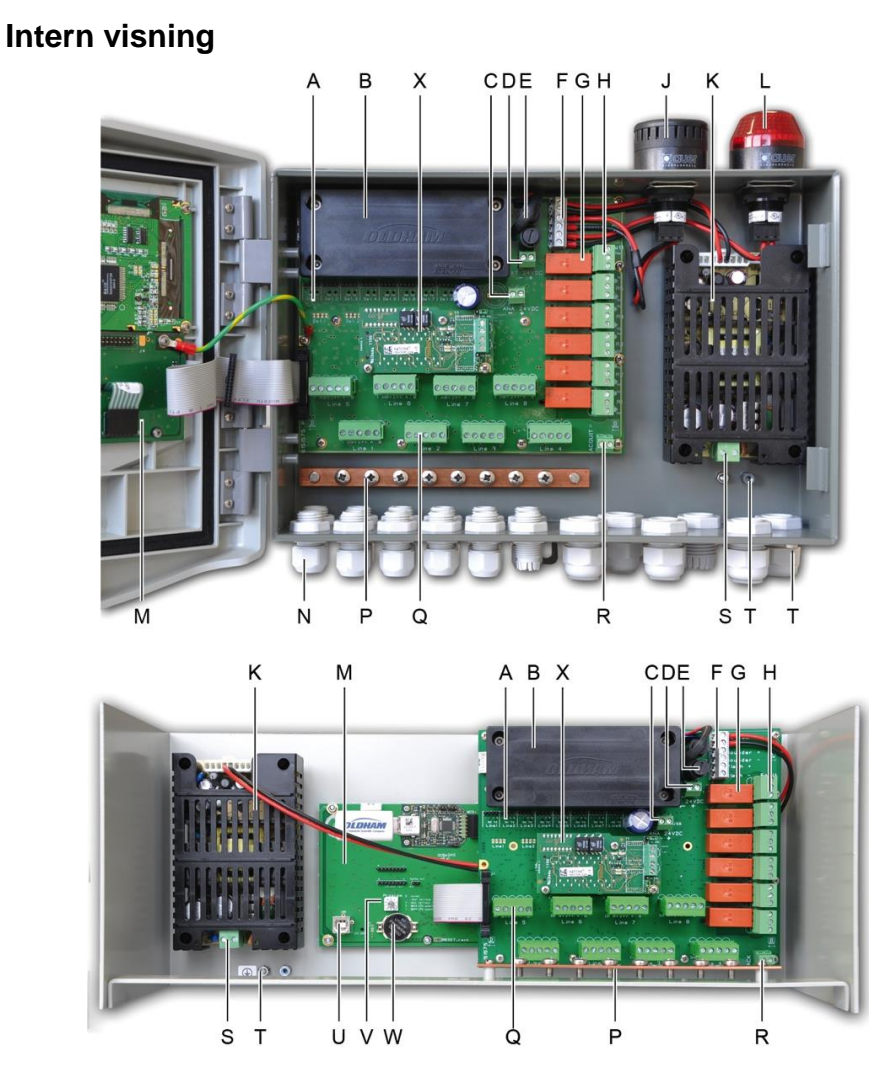

Figur 9: Indvendig visning af den vægmonterede version (top) og den rack-monterede version (bund).

#### Funktion

A. LED-statusindikatorer for digital kommunikation. Den information, der vises af hvert rød/grønne diodepar fortolkes på følgende måde:

| LED-status             |                        | Betydning                                                                                                    |  |
|------------------------|------------------------|----------------------------------------------------------------------------------------------------|--|
| Rød                    | Grøn                   |                                                                                                    |  |
| Hurtigt blink          | Hurtigt blink          | Normal linjefunktion - Anmodning om Tx-kommunikation - Rx: respons fra digitale module(r).                                                                                                    |  |
| Uregelmæssigt<br>blink | Uregelmæssigt<br>blink | Dårlig kommunikationskvalitet med mindst ét modul.                                                                                                    |  |
| Blinker 1X/sek         | Fra                    | Kommunikationsfejl. Fravær af eller fejl på<br>linjemoduler.<br>En kommunikationsfejl signaleres ved aktivering<br>af den indbyggede summer, tænding af den<br>orange fejl indikator samt via standardrelæet. |  |
| Fra                    | Fra                    | Intet digitalt modul er aktivt på linjen.                                                                                                    |  |
| 24 VDX NiMH batte      | eripakke (ekstraudst   | yr).                                                                                                    |  |

|    | Funktion                                                                                                    |
|----|----------------------------------------------------------------------------------------------------|
| C. | Terminalblok til strømforsyning til analogt kort.                                                                                                    |
| D. | Stik til den eksterne jævnstrømsforsyning.                                                                                                    |
| E. | Batterisikring (4A) og ekstern strømforsyning (21 til 28 VDC, 3,2 til 4 A maks.).                                                                                                    |
| F. | Stik til                                                                                                    |
|    | - Intern sirene 24 VDC – 19mA maks. Sirene+ og Sirene- terminaler                                                                                                    |
|    | - Intern blitz 24 VDC – 40 mA maks. Blitz+ og Blitz- terminaler                                                                                                    |
| G. | Relæer til alarmer, fra høj til lav Fejl, R5, R4, R3, R2, R1.                                                                                                    |
|    | - Fejl: Ikke-konfigurérbart fejlrelæ                                                                                                    |
|    | - R1 til R5: Konfigurerbare alarmrelæer                                                                                                    |
|    | - Korresponderende LED-indikator: Tændt nar der er spænding på relæet.                                                                                                    |
|    | Konfiguration at alarmtærskier                                                                                                    |
|    | Silkeskærmbilledet viser relæets nedetid.                                                                                                    |
|    | programmering i:                                                                                                    |
|    | <ul> <li>Normal tilstand: Relæets funktion under normal alarmadministration (relæet frigives kun<br/>hvis hændelsen overskrider tidsforsinkelsens varighed).</li> </ul>                                                                             |
|    | <ul> <li>Summer-tilstand: Samme som ved normal drift, dog herudover med mulighed for også<br/>at frigive summerrelæet hvis hændelsen stadig eksisterer. Tidsforsinkelserne er:</li> </ul>                                                           |
|    | . Vedligeholdelsesvarighed: Minimumstid for aktivering, justérbar mellem 0 og 900 sekunder.                                                                                                    |
|    | . Automatisk frigivelse: Tid justérbar mellem 15 og 900 sekunder, hvorefter summerrelæet automatisk frigives.                                                                                                    |
|    | . Genaktivering: Tidsjustérbar mellem 15 og 900 sekunder, hvorefter summerrelæet genaktiveres.                                                                                                    |
|    | Alarmrelæ-kontroller                                                                                                    |
|    | <ul> <li>Logiske ligninger på op til 4 parentesniveauer vha. de logiske operatorer OR-AND,<br/>NOR-NAND. Ligningens resultat styrer relæet.</li> </ul>                                                                                              |
|    | <ul> <li>Polling-operationer (x over y): Der skal være mindst "x" hændelser over totalen af "y" for<br/>at aktivere relæet. Brugeren kan valgfrit definere, om en fejl skal betragtes som en<br/>hændelse i samme kategori som en alarm.</li> </ul> |
| Н. | Alarmrelæ-terminalblok. CRT-kontakter, 250 V AC – 2A eller 30 V DC – 2 A.                                                                                                    |
| J. | Indbygget sirene (ekstraudstyr).                                                                                                    |
| К. | Strømforsynings-sektorblok.                                                                                                    |
| L. | Indbygget blitz (ekstraudstyr).                                                                                                    |
| М. | Microcontroller-printplade.                                                                                                    |
| N. | Område med 12 + 6 kabelmanchetter (stik mod bagenden).                                                                                                    |
| Ρ. | Jordforbindelse og bundt med skærmede kabler til digitale og analoge tilslutninger.                                                                                                    |
| Q. | Terminalblok til linjerne 1 til 8 (eller 1 til 4 efter version). Se afsnittet om digitale linjer på side 39.                                                                                                    |
| R. | Stik til tilslutning af en ekstern frigivelse (tør kontakt NO.)                                                                                                    |
| S. | Strømforsynings-sektorinput.                                                                                                    |
| Т. | Beskyttende sekundær jordforbindelse.                                                                                                    |
| U. | USB-programmeringsport.                                                                                                    |
| V. | Programmeringskontakt.                                                                                                    |
| W. | CR2032 lithiumbatteri.                                                                                                    |
|    |                                                                                                    |

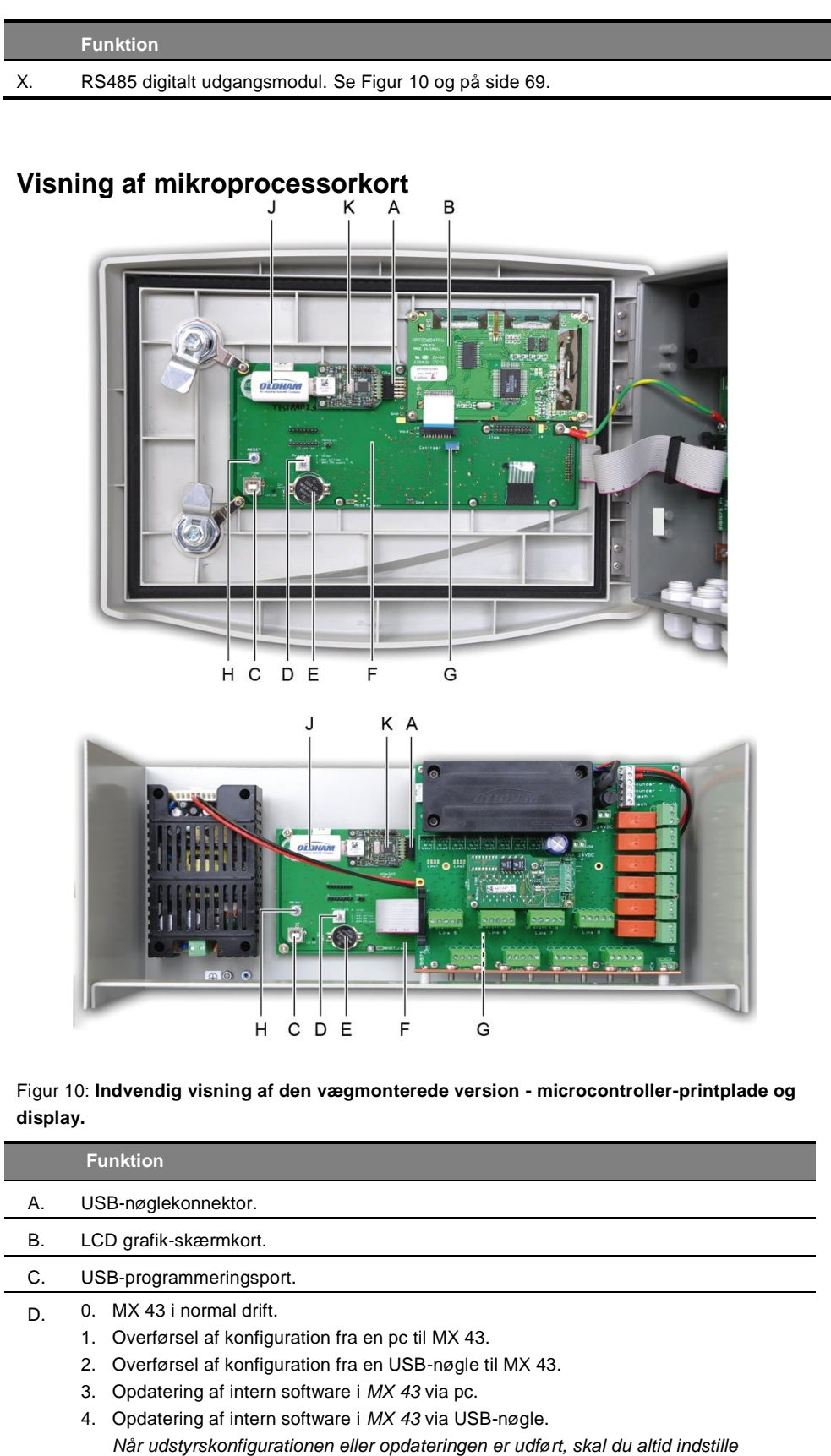

vælgeren til positionen "0"."

#### Funktion Ε. CR2032 lithiumbatteri. Sikrer lagringen af poster og realtime-uret hvis der sker et totalt strømsvigt. Data kan opbevares i cirka 450 dage, hvis der ikke er strøm. Ved hvert batteriskift strømforsynes MX 43. F Microcontroller-printplade. G. Regulering af LCD-kontrast. Н. Microcontroller-nulstillingsknap. Tryk på denne knap for at nulstille centralapparatet. J. Ekstra USB-nøgle. Giver dig mulighed for at gemme MX 43-input (mål, alarmer osv.) eller overføre filer fra USB-nøglen til MX 43 (overførsel af konfiguration eller opdateringer til MX 43's indbyggede software). For at undgå datatab anbefaler Oldham brug af nøgler, der tilbydes gennem sine egne kommercielle tjenester. En 4G-nøgle kan optage ca. 18 måneders information fra en MX 43, der består af 32 detektorer med en sampling-frekvens på 2 sekunder og op til 100 hændelser pr. dag og pr. detektor.

K. USB-indsamlingsmodul.

# Frontplade

Figur 11: Frontplade på MX 43 i vægmonterede og rack-monterede versioner.

# LCD-skærm (A)

Skærmen viser målingerne eller menuerne til parameterindstilling, og en inverteret videovisning indikerer, at det modul, der i øjeblikket vises, har en aktiv alarm. Skærmens detaljerede oplysninger er omtalt i kapitlet *Menuer* på side 45.

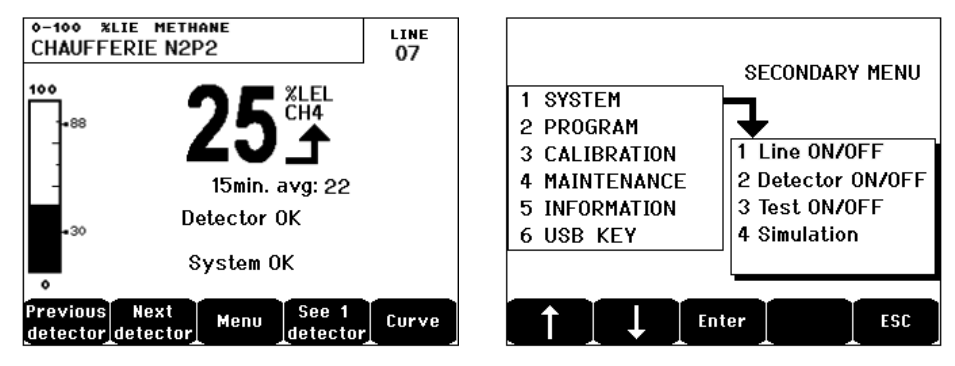

Figur 12: Eksempel på målevisning (skærm) eller parameterindstillings-skærm (menu til venstre).

Se afsnittet *Skærm i normal tilstand* på side 47 for oplysninger om, hvad der kan blive vist på skærmen.

## Forklarende taster (B)

Funktionen af hver af de 5 taster, der er vist i skærmens nederste del, afhænger af hvilken side der vises.

## Zonestatus-indikatorer (C)

Otte søjler med hver 7 indikatorer vises på centralapparatet. De 4 søjler til højre er ikke operative på en 4-linjers MX 43.

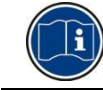

Hver søjle repræsenterer et geografisk område af den komplette installation, og ikke de 4 eller 8 linjer i MX 43.

Hver søjle viser status for sensorgruppen af den omhandlede zone på følgende måde:

| Ikon     | Funktion                                                                                                    |
|----------|----------------------------------------------------------------------------------------------------|
| <b>A</b> | Orange indikator for overskridelse af højt område (OVS: over skala, overskridelse af højt område). Denne værdi kan justeres op til 110% af området.                                                                                                    |
|          | - Slukket: Målingen er lavere end den programmerede OVS-værdi.                                                                                                    |
|          | <ul> <li>Tændt: Målingen er højere end den programmerede OVS-værdi. Alarmrelæerne<br/>aktiveres ihht. programmet. Samtidigt vises « &gt; » på skærmen.</li> </ul>                                                                                                    |
|          | OVS-nulstilling sker manuelt og er kun mulig, hvis den målte værdi falder til under<br>den programmerede værdi.                                                                                                    |
|          | Administration af « Clear doubt »( Klar tvivl)                                                                                                    |
|          | Alarmen <i>Clear doubt</i> gælder kun for detektering af eksplosive gasser i området 0-<br>100%LEL, og skal vurderes af operatøren. Ved detektering af en gaskoncentration<br>på mere end 100% LEL, viser LCD-skærmen en måling, der er blokeret ved 100%<br>LEL samt meddelelsen > 100% LEL. Meddelelsen <i>Strong concentration Resetting</i><br><i>by a person authorized in the maintenance menu (Høj koncentration. Nulstilling af</i><br><i>en person, der er autoriseret i vedligeholdelsesmenuen</i> ) vises. Indikatorerne OVS<br>og FAILURE aktiveres. Alarmen kan kun deaktiveres ved at stoppe sensoren via<br>vedligeholdelsesmenuen når gasniveauet mindskes til under denne grænse. |
| ALARM 3  | Røde indikatorer for alarmstatus:                                                                                                    |
| ALARM 2  | - Slukket: Måling er lavere end den definerede tærskelværdi.                                                                                                    |
| ALARM 1  | <ul> <li>Konstant lys: Mindst en af gasdetektorerne er i alarmtilstand. Bekræftelse er programmeret i almindelig tilstand eller er allerede anmodet gennem brug af knappen <i>Alarmnulstilling</i> på frontpanelet.</li> <li>Blinkende lys: Mindst en af gasdetektorerne er i alarmtilstand. Bekræftelse er programmeret i manuel tilstand.</li> </ul>                                                                                                    |
|          | Alarmrelæerne vil blive aktiveret i henhold til programmeringen.                                                                                                    |
| •        | Orange indikator for overskridelse af lavt område (UDS: Under skala,<br>(overskridelse af lavt område). Denne værdi kan justeres fra 0 til -10% af området.<br>- Slukket: Målingen er højere end den programmerede UDS-værdi.                                                                                                    |
|          | <ul> <li>Iændt: Målingen er lavere end den programmerede UDS-værdi. Alarmerne for<br/>relæerne aktiveres i henhold til programmeringen. Samtidigt vises « &gt; » på<br/>skærmen.</li> </ul>                                                                                                    |
|          | UDS-nulstilling foretages automatisk, når fejlen forsvinder.                                                                                                    |
| FAULT    | Orange fejlindikator                                                                                                    |

| Ikon    | Funktion                                                                                                    |
|---------|----------------------------------------------------------------------------------------------------|
| (FEJL)  | - Slukket: Intet modul eller ingen detektor med fejl.                                                                                                    |
|         | <ul> <li>Fast lys: Kommunikationsproblem med et af modulerne eller ugyldig<br/>sensormåling, dvs. enten under -10% af intervallet eller over 110% af intervallet.</li> </ul> |
|         | - Blinkende lys: Centralapparatet er i vedligeholdelsestilstand (test, kalibrering).                                                                                         |
|         | FejInulstilling foretages automatisk, når fejlen forsvinder.                                                                                                    |
| POWER   | Grøn start/stop indikator for zonens sensorer/moduler.                                                                                                    |
| (STRØM) | - Slukket: Alle sensorer i zonen er stoppede.                                                                                                    |
|         | - Fast lys: Mindst én af sensorerne i zonen fungerer.                                                                                                    |
|         | <ul> <li>Blinker: informationer vedrørende en af sensorerne/modulerne i zonen vises på<br/>LCD-skærmen.</li> </ul>                                                           |

# Blitz og sirene (D og E)

## Sirene (D)

Placeret i den øverste del af boksen. Sirenen er et ekstraudstyr, der kun anvendes i den vægmonterede version. Den er altid diskontinuerlig og konfigureres via applikationen COM 43.

## Blitz (E)

Placeret i den øverste del af boksen. Blitzen er et ekstraudstyr, der kun anvendes i den vægmonterede version. Den konfigureres vha. applikationen COM 43.

## Statusindikatorer (F og G)

Disse to indikatorer afspejler MX 43's status.

| Ikon | Funktion                                                                                                    |
|------|----------------------------------------------------------------------------------------------------|
| L    | Grøn generel start/stop indikator, der angiver strømforsyningens status                                                                                              |
| 7    | - Fast: Korrekt strømforsyning.                                                                                                    |
|      | - Slukket: Ingen strømforsyning.                                                                                                    |
|      | <ul> <li>Blinker: Strømforsyningsproblem (fravær af strøm i sektoren eller problemer i den<br/>indbyggede batteripakke.</li> </ul>                                   |
| 9    | Orange fejl-/vedligeholdelsesindikator                                                                                                    |
|      | - Slukket: Ingen fejl detekteret.                                                                                                    |
|      | <ul> <li>Fast lys: Der er fundet en fejl (centralapparat, sensor, kommunikation, hukommelse).</li> <li>Alarmen slukkes automatisk ved rettelse af fejlen.</li> </ul> |
|      | - Blinkende lys: MX 43 i vedligeholdelsestilstand (test, kalibrering).                                                                                               |
|      |                                                                                                    |

# Alarmnulstillingstast (H)

Når der trykkes på denne tast slukkes den interne summer og de alarmer, den aktiverer. Denne tast har den samme funktion som den eksterne frigivelsestast, den muligvis er forbundet med. Se afsnittet *Ekstern frigivelsesstik* på side 41.

# Zoneidentifikation (J og K)

Træk i tappen for at skrive i zonemærkaterne.

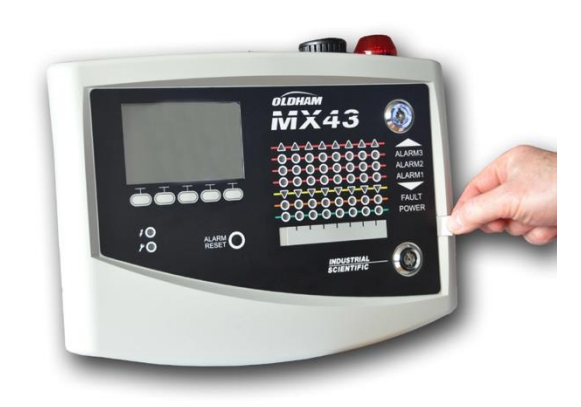

Figur 13: Udtrækning af strimmel.

## Alarm- og relæ-tærskelværdier

Alarm-tærskelværdier, relæprogrammering, administration af tidsforsinkelser og frigivelsesmetoder styres vha. applikationen COM 43.

Bemærk: Det er muligt at modificere en alarmgrænse via menuen *Programming (Programmering)* i *MX 43.* 

### Parametre for sensoralarmer

Det er muligt at programmere følgende for hver detektor:

- 3 alarm-tærskelværdier.
- Hver værdi kan konfigureres med stigende eller faldende værdier.
- Hver alarm kan konfigureres som enten en øjeblikkelig og/eller en gennemsnitsalarm på 15 til 480 minutter.
- Hver alarm har en justérbar forsinkelse på 0 til +3% (eller -3% for en negativ alarm) for værdien af intervallet, med stigningstrin på 1%.
- En alarm for overskridelse af højt område (OVS: overscale (over skala)).
- En UDS alarm for overskridelse af lavt område (UDS: underscale (under skala)).
- En "clear doubt (klar tvivl)" alarm (for detektorer af eksplosive gasser).

Alarmerne kan programmeres til automatisk eller manuel frigivelse (dog ikke OVS, UDS, og clear doubt).

## Automatisk sletning af alarmer

Frigivelse (nulstilling) af alarmer kræver ingen indgriben. Administrationen af alarmer (relæer, indikatorer, summer) udføres i henhold til nedenstående tabel:

| Hændelse                                  | Meddelelse                                         | Alarmrelæ<br>(normal) | Alarm Relæ<br>(summer) | LED alarm | Indbygget<br>summer |
|-------------------------------------------|----------------------------------------------------|-----------------------|------------------------|-----------|---------------------|
| Udseende                                  | AL (1,2,3) og<br>inverteret<br>video for<br>sensor | Aktiveret             | Aktiveret              | Fast lys: | Aktiveret           |
| Tryk på alarm<br>reset (nulstil<br>alarm) | AL (1,2,3) og<br>inverteret<br>video for<br>sensor | Aktiveret             | Deaktiveret            | Fast lys: | Deaktiveret         |
| Forsvundet                                | Normal<br>skærm                                    | Deaktiveret           | Deaktiveret            | Slukket:  | (a)                 |

(a): Manuel frigivelse tvungen for at stoppe den indbyggede summer.

(b): Automatisk deaktivering når alarmen forsvinder, også selv om der ikke er blevet anmodet om frigivelse inden alarmen forsvinder.

(c): Hvis programmeret

Tabel 2: Automatisk sletning af alarmer.

## Manuel sletning af alarmer

Frigivelse (nulstilling) af operatøren er obligatorisk. Administrationen af alarmer (relæ, indikator, summer) udføres iht. nedenstående tabel:

| Hændelse                | Meddelelse                                        | Alarmrelæ<br>(Normalt)                         | Alarmrelæ<br>(summer) | LED alarm                                   | Indbygget<br>summer |
|-------------------------|---------------------------------------------------|------------------------------------------------|-----------------------|---------------------------------------------|---------------------|
| Udseende                | AL(1,2,3) og<br>inverteret<br>video for<br>sensor | Aktiveret                                      | Aktiveret             | Blinkende lys                               | Aktiveret           |
| Frigivelse<br>aktiveret | AL(1,2,3) og<br>inverteret<br>video for<br>sensor | Aktiveret ved<br>en hændelse                   | Deaktiveret           | Fast lys hvis<br>en hændelse<br>er tilstede | Deaktiveret         |
|                         | AL(1,2,3) og<br>inverteret<br>video for<br>sensor | Deaktiveret<br>hvis<br>hændelsen<br>forsvinder | Deaktiveret           | Slukket hvis<br>hændelsen<br>forsvinder     | -                   |
| Forsvundet              | Normal<br>skærm                                   | Deaktiveret<br>(1)                             | Deaktiveret           | Slukket (1)                                 | Deaktiveret<br>(1)  |

(1): Obligatorisk efter manuel frigivelse.

Tabel 3: Manuel alarmsletning.

### Indvendige relæer og summere

Driftstilstanden for relæer og ekstra visuelle og audioalarmer (Figur 11, F og G) konfigureres via applikationen COM 43.

- Relæer: 5 alarmrelæer (R1 til R5) er fælles for alle linjerne.
- Den indbyggede summer er fælles for alle alarmerne for alle linjerne: den aktiveres ved tilstedeværelsen af en hændelse (fejl eller alarm). Det fælles fejlrelæ er aktivt i parallel. Den indvendige summers lydfrekvens afviger i henhold til alarmens tærskelværdi. Høje alarm-tærskelværdier har en højere lydfrekvens, så det er muligt at skelne mellem alarmniveauerne. Den indvendige summer kan deaktiveres vha. den indbyggede programmeringsmenu eller vha. applikationen COM 43.

Bemærk: Fejlrelæet kan ikke programmeres vha. applikationen COM 43, men det aktiveres ved forekomst af en fejl.

# Mærkeplade

Mærkepladen er påsat højre side af MX 43. Den indeholder følgende information:

- Funktion og udstyrstype.
- Forsigtighedsregler ved brug.
- Alternativ spændingsforsyning, frekvens, nominel beskyttelsessikring, nominel strøm.
- Kontinuerlig spændingsforsyning, frekvens, nominel beskyttelsessikring, nominel strøm.
- Symbol for ødelæggelse og fare.
- Produktreference og serienummer, producentlogo.
- Version: 4 eller 8 linjer.

## Kommunikation

En digital RS485 Modbus-udgang er til rådighed. Den manuelle verserer. Kontakt venligst Oldham på <u>info@oldhamgas.com</u> for yderligere information

## **USB-nøglebetjening**

## Overførsel af konfiguration til MX 43

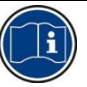

Filerne på USB-nøglen må ikke ændres. Hvis en "firmware-", "data-" eller "hændelses-"fil ændres på en computer, vil den ikke længere blive vist på *MX 43*, når nøglen læses. Kun filer mærket "configxxxxx" kan ændres af hensyn til genkendelse. Når et filnavn ændres, kan navnet ikke indeholde mere end 19 tegn, og det må ikke have mellemrum. Kun bogstaverne A(a) til Z(z), tallene 0 til 9 og specialtegn \$ % ' - \_ @ ~`! () { } ^ # & må bruges. Hvis andre tegn tilføjes, vil MX 43 ikke være i stand til at læse filen.

En kopi af *MX* 43-konfigurationen gemmes automatisk på USB-nøglen (Figur **10**, ref. A), når den indsættes. Konfigurationsfilen indeholder al den nødvendige input til helt at konfigurere *MX* 43. Den kan kopieres og overføres til en anden MX 43, hvis en identisk konfiguration kræves. Følg nedenstående trin:

- Indstil programmeringsvælgeren (Figur 10, ref. D) til 2.
- Tryk på knappen *Reset* (Figur **10**, ref. H).
- Efter genstart af MX 43 vil skærmen vise konfigurationsfilerne, der findes på USB-nøglen.
- Vælg filen, der skal overføres fra USB-nøglen, og tryk på Send
- Når bekræftelsesmeddelelsen vises, skal du trykke på Enter for at bekræfte overførslen. Tryk på Escape vil afslutte skærmen uden at overføre konfigurationen.
- Meddelelsen Programming in progress vises efterfulgt af Transfer successful. Indstil programmeringsvælgeren (Figur 10, ref. D) til 0. MX 43 vil herefter genstarte med brug af den nye konfigurationsfil.

### Overførsel af intern software til MX 43

En kopi af den interne software gemmes automatisk på nøglen (figur xx, ref. A), når den er indsat. Den interne softwarefil indeholder programmet, der tillader drift af *MX* 43. Sådan sendes filen til *MX* 43. Følg nedenstående trin:

- Indstil programmeringsvælgeren (Figur 10, ref. D) til 4.
- Tryk på knappen Reset (Figur 10, ref. H).
- Efter genstart af MX 43 vil skærmen vise programversionsfilerne, der findes på USB-nøglen.
- Vælg filen, der skal overføres fra USB-nøglen, og tryk på Send
- Når bekræftelsesmeddelelsen vises, skal du trykke på Enter for at bekræfte overførslen. Tryk på Escape vil afslutte skærmen uden at ændre programmet.
- Meddelelsen Programming in progress vil blive vist efterfulgt af Program updated successfully and Transfer successful. Indstil programmeringsvælgeren (Figur 10, ref. D) til 0. MX 43 vil herefter genstarte med brug af det nye program.

## Brug af MX 43-inputfilerne på en pc

#### Udskydning af USB-nøglen

Fjern aldrig USB-nøglen uden at følge nedenstående procedure: Du kan miste alle dataene på USB-nøglen, og filerne vil ikke blive overført. Følg nedenstående trin:

- På hjemmeskærmen skal du vælge Menu > 6 USB key. Indtast adgangskoden, og vælg 1. Configuration >Saving og vælg Stop. Tryk på Enter.
- Meddelelsen Do not remove the USB key vil blive vist. Vent på, at menuen vises, før nøglen fjernes.

#### Brug af data (datafiler)

- På en computer skal du åbne en .csv-fil data i Excel<sup>TM</sup> og konvertere dataene, der er adskilt af kommaer (se følgende eksempel).
- Klik på kolonne A, og fra menulinjen skal du vælge Data > Konverter. Klik på Afgrænser> Næste > Separator- komma> Næste > Dataformat -Standard > Udfør.
- De første 10 linjer i tabellen indeholder information om MX 43.
- Linjerne Detector name til Last sensor replacement indeholder information om konfigurationen af den første sensor. Den følgende blok indeholder information om hver enkelt sensor, der er forbundet med MX 43.
- Længere nede er der en tabel grupperet sammen. Hver linje indeholder data, der hører til sensorerne, som er forbundet med MX 43. Dataene er:
  - Tabeloverskrifter: navn på linje, type gas, måleenhed.
  - På hver linje i tabellen: tidsstempel og gennemsnitsværdier for det angivne tidsstempel. Tidstrinnene fastlægges af den definerede sampling-frekvens. Se Sampling-rate på side 57.

| Time/Detector |          | CHAUFFERIE2 | BRULEUR- | Line4 | Line5 | Line6 | Line7 | Line8 |
|---------------|----------|-------------|----------|-------|-------|-------|-------|-------|
| Gas           |          | CH4         | CH4      | CH4   | CH4   | CH4   | CH4   | CH4   |
| Unit          |          | %LEL        | %LEL     | %LEL  | %LEL  | %LEL  | %LEL  | %LEL  |
|               | 14:23:58 | 13          | 13       | 13    | 13    | 13    | 12    | 12    |
|               | 14:24:00 | 13          | 13       | 13    | 13    | 13    | 12    | 12    |
|               | 14:24:02 | 13          | 13       | 13    | 13    | 13    | 12    | 12    |

Figur 14: uddrag af en datafil.

#### Brug af data (hændelsesfil)

- På en computer skal du åbne en .csv-fil hændelser i Excel<sup>TM</sup> og konvertere dataene, der er adskilt af kommaer (se følgende eksempel).
- Klik på kolonne A, og fra menulinjen skal du vælge Data > Konverter. Klik på Afgrænser> Næste > Separator- komma> Næste > Dataformat -Standard > Udfør. Maksimer kolonne A.
- De første 10 linjer i tabellen indeholder information om MX 43.
- Linjerne Detector name til Last sensor replacement indeholder information om konfigurationen af den første sensor. Den følgende blok indeholder information om hver enkelt sensor, der er forbundet med MX 43.
- Længere nede er der en tabel grupperet sammen. Hver linje indeholder data, der hører til sensorerne, som er forbundet med *MX 43*. Dataene er:
  - Tabeloverskrifter (Name of detector, Alarm, Type of alarm, Time, Date).
  - For hver linje vises den tilsvarende hændelse.

| Evenement          |         |        |          |            |
|--------------------|---------|--------|----------|------------|
| Intitulé détecteur | alarmes | type   | temps    | date       |
| CHAUFFERIE2        | UDS     | MARCHE | 02:42:13 | 25/05/2013 |
| BRULEUR-           | UDS     | MARCHE | 02:42:13 | 25/05/2013 |
| Line4              | UDS     | MARCHE | 02:42:13 | 25/05/2013 |
| Line5              | UDS     | MARCHE | 02:42:13 | 25/05/2013 |
| Line7              | UDS     | MARCHE | 02:42:13 | 25/05/2013 |

Figur 15: uddrag af hændelsesfilen.

# Kapitel 5

# **Digitale moduler**

Dette kapitel indeholder oplysninger om de digitale moduler, der kan installeres på linjerne til MX 43.

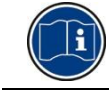

Detaljerede oplysninger om modultilslutning findes på side 37. Digitale moduler konfigureres via applikationen COM 43.

# Adressérbare digitale moduler

Disse moduler er tilsluttet på hver af de disponible 4 eller 8 linjer af MX 43, op til en grænse på 32 moduler på en version med 8 linjer eller 16 moduler på en version med 4 linjer. Nedenstående tabel grupperer de disponible moduler:

| Modultype                                                         | Illustration | Side |
|-------------------------------------------------------------------|--------------|------|
| Digital gasdetektor (OLCT 10N, OLCT 80, iTrans 2).                | <b>@</b> ?   | -    |
| Outputmodul, 4 relæer med 2 yderligere logiske inputs             |              | 30   |
| Outputmodul, 8 relæer med 2 yderligere logiske inputs             |              | 30   |
| Modul med 8 analoge inputs                                        |              | 33   |
| Modul med 16 logiske inputs                                       |              | 32   |
| Modul med 4 analoge 4-20mA outputs og 2 yderligere logiske inputs |              | 34   |
|                                                                   |              |      |

Tabel 4: Adressérbare digitale moduler.

# **RS485-transmission**

## Generel RS 485-netværkstopology

De digitale moduler er kædet sammen vha. 2 snoede kabelpar med et minimumskvadrat på 4 x 0,22 m², type MPI-22A, nominel impedans på 100 Ohm. Dette kabel bærer RS485 (A og B) signalet på det ene par, og strømforsyningen til de moduler (0–24 VDC) der er sluttet til linjen, på det andet par. Nødvendig skærmning linker alle modulerne til terminalblokken på MX 43.

Terminalerne + 24 VDC, 0V, A og B er henholdsvis forbundet til terminalerne +24VDC, 0V, A og B på de øvrige moduler på linjen, og derefter til konnektoren på den korresponderende linje i centralapparatet. Kabelskærmen skal være sluttet til jordforbindelsesstiften på MX 43.

Ved afslutningen af bussen skal 120-Ohm linjeslut-modstanden (EOL RESISTOR/RESISTANCE F.D.L) aktiveres (efter det sidste modul).

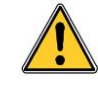

Ingen del af den bare ende af terminalledningerne må kunne ses. For beskyttelse mod elektromagnetiske forstyrrelser skal både data- og skærmledningerne (eller skærmnettet) være så korte som muligt.

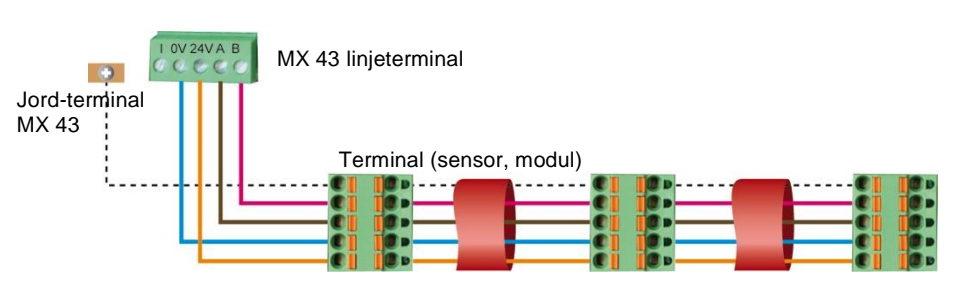

Figur 16: Princip for tilslutning af moduler til en MX 43-linje.

En forkert installation af kabler eller kabelmanchetter kan medføre målefejl eller systemfejl. Placér ikke kabler tæt på udstyr som f.eks. motorer, transformatorer eller linjer, der genererer større magnetfelter. Det anbefales altid at sikre en distinkt adskillelse mellem disse kabler og kablerne til andre kredsløb.

# Kommunikationskonfiguration

## Moduladresse

Alle de digitale moduler på en linje skal være identificerede vha. en unik adresse.

Kontakterne 1 til 5 i konfigurationsblokken til hvert modul gør det muligt at etablere et adressenummer (1 til 32) i binær tilstand.

I illustrationen til højre er adressen 9 (10010) defineret.

Nedenstående *Adresseringstabel* viser de mulige kombinationer.

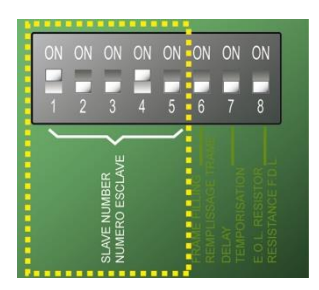

Figur 17: Kontakter til adressekonfiguration.

| sse |   | Kontakt på<br>On: 1; OFF: 0 |   |   |   |  | esse |   | Ko<br>On: | ontakt<br>: 1; OF | på<br>F: 0 |   |
|-----|---|-----------------------------|---|---|---|--|------|---|-----------|-------------------|------------|---|
| dre | 1 | 2                           | 3 | 4 | 5 |  | Adı  |   | 2         | 3                 | 4          | 5 |
| 1   | 1 | 0                           | 0 | 0 | 0 |  | 17   | 1 | 0         | 0                 | 0          | 1 |
| 2   | 0 | 1                           | 0 | 0 | 0 |  | 18   | 0 | 1         | 0                 | 0          | 1 |
| 3   | 1 | 1                           | 0 | 0 | 0 |  | 19   | 1 | 1         | 0                 | 0          | 1 |
| 4   | 0 | 0                           | 1 | 0 | 0 |  | 20   | 0 | 0         | 1                 | 0          | 1 |
| 5   | 1 | 0                           | 1 | 0 | 0 |  | 21   | 1 | 0         | 1                 | 0          | 1 |
| 6   | 0 | 1                           | 1 | 0 | 0 |  | 22   | 0 | 1         | 1                 | 0          | 1 |
| 7   | 1 | 1                           | 1 | 0 | 0 |  | 23   | 1 | 1         | 1                 | 0          | 1 |
| 8   | 0 | 0                           | 0 | 1 | 0 |  | 24   | 0 | 0         | 0                 | 1          | 1 |
| 9   | 1 | 0                           | 0 | 1 | 0 |  | 25   | 1 | 0         | 0                 | 1          | 1 |
| 10  | 0 | 1                           | 0 | 1 | 0 |  | 26   | 0 | 1         | 0                 | 1          | 1 |
| 11  | 1 | 1                           | 0 | 1 | 0 |  | 27   | 1 | 1         | 0                 | 1          | 1 |
| 12  | 0 | 0                           | 1 | 1 | 0 |  | 28   | 0 | 0         | 1                 | 1          | 1 |
| 13  | 1 | 0                           | 1 | 1 | 0 |  | 29   | 1 | 0         | 1                 | 1          | 1 |
| 14  | 0 | 1                           | 1 | 1 | 0 |  | 30   | 0 | 1         | 1                 | 1          | 1 |
| 15  | 1 | 1                           | 1 | 1 | 0 |  | 31   | 1 | 1         | 1                 | 1          | 1 |
| 16  | 0 | 0                           | 0 | 0 | 1 |  | 32   | 0 | 0         | 0                 | 0          | 0 |

Tabel 5: Adresseringstabel (adressen afhænger af kontaktpositionerne).

Bemærkninger:

- Et moduls fysiske adresse (1 til 32) skal være identisk med den adresse, der er angivet i konfigurationsprogrammet COM 43 i centralapparatet.
- Ved moduludskiftning skal alle konfigurationskontakter på et nyt modul sættes til den samme konfiguration som kontakterne i det udskiftede modul.
- Sæt kontakten 6 (FRAME FILLING/REMPLISS TRAME) til OFF og kontakten 7 (DELAY/TEMPORISATION) til ON (indstillinger ikke anvendt).
- Et analog-input modul tager systematisk 8 adresser.

## Linjeslut-modstand

Udelukkende for det sidste modul på hver linje sættes kontakt nr.8 (EOL RESISTOR/RESISTANCE F.D.L.) til ON, eller sæt jumperen på analog inputprintpladen til *Lukket* position.

Figur 18: Linjeslut-modstand i stilling "ON".

# Relæmoduler

### Funktion

Dette digitale modul, der er til rådighed i to versioner, tillader administration af:

- 1 til 4 relæ-outputs;
- Eller 1 til 8 relæer.

Herudover har det 2 logiske inputs.

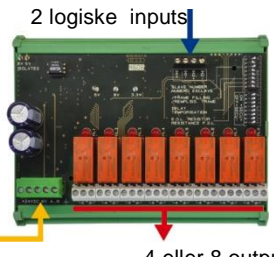

Digital linje 4 ledninger

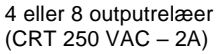

ВС

Figur 19: 8-relæ modul.

### Introduktion

|    | Beskrivelse                                                                                     |                                                                                                    |
|----|-------------------------------------------------------------------------------------------------|----------------------------------------------------------------------------------------------------|
| Α. | Stik til 2 logiske inputs.                                                                      | Contraction of the second second seco |
| В. | Konfigurationskontakter på modulet<br>(digital adresse, forsinkelse og linjeslut-<br>modstand). | NV SV<br>BOLATED                                                                                                    |
| C. | Kontakter til relæ-konfiguration.                                                               |                                                                                                    |
| D. | Strømforsyning og stik til digitalt<br>netværk.                                                 |                                                                                                    |
| E. | Programmerbart relæ (4 eller 8).                                                                | 00000                                                                                                    |
| F. | Relæstatus-indikator.                                                                           | +24V2 807 A.B +                                                                                                    |
| G. | Stikterminal.                                                                                   | D                                                                                                    |

Figur 20: 8-relæ modul.

E F

G

### A – Logiske input-stik

Hver af disse to terminaler (Figur 20, A) kan sluttes til en spændingsfri kontakt, som vist i Figur 38. Der er ingen alarm, når kontakten er åben.

### **B** – Modulkonfigurationskontakter

Disse kontakter indstilles i henhold til nedenstående tabel.

| Term                             | Symbol                                                      |
|----------------------------------|-------------------------------------------------------------|
| Slave nummer<br>Slave number     | Se oplysningerne i afsnittet Moduladresser på side 28.      |
| Rammeudfyldning<br>Frame filling | Fabriksindstillinger. Må ikke ændres.                       |
| Forsinkelse<br>Delay             | Fabriksindstillinger. Må ikke ændres.                       |
| E.O.Lmodstand<br>E.O.L Resistor  | Se oplysningerne i afsnittet Linjeslut-modstand på side 29. |

Tabel 6: Relæmodul konfigurationskontakter.

#### C: Relækonfigurationskontakter

Udgangsstatus for hvert relæ afhænger af konfigurationen af kontaktblokken (Figur 20, C). Indstil kontakten til ON (strømført) eller OFF (ikke-strømført) i henhold til den ønskede sikkerhedstype. Hver kontakt agerer på relæet, der har det samme nummer (kontakt 1 agerer på relæ 1). Kontakterne repræsenteres, når ingen strøm og ingen alarm anvendes.

For 4-relæ modulet er kun kontakterne 1 til 4 aktive.

#### E – Programmerbare relæer

I sin maksimumskonfiguration kan MX 43 administrere 24 eksterne relæer (eller 24 moduler med 1 erklæret relæ eller 3 moduler med 8, alle erklærede relæer). Relæerne kan programmeres individuelt. Funktionen af hvert enkelt relæ afhænger af dets konfiguration.

Hver af de 6 sensorhændelser [AL1 - AL2 - AL3 – Højt-område overskridelse – Lavt-område overskridelse – Fejl] kan styre en eller flere eksterne eller interne relæer. Flere hændelser kan tilsluttes det samme relæ.

#### Indstilling af relæparametre

Alarmgrænserne, der styrer relæerne, kan kun indstilles vha. applikationen COM 43.

- Normal: Relæoperation som ved en normal alarm. (Relæet aktiveres kun hvis hændelsen overskrider varigheden af tidsforløbet).
- Summerfunktion (relæer der kan frigives): Samme som ved normal drift, dog med frigivelse af relæet selvom hændelsen stadig er tilstede. Tidsforløbene er:
  - . Vedligeholdelsesvarighed: Minimumstid for aktivering, justérbar mellem 0 og 900 sekunder.
  - . Automatisk frigivelse: Hvis aktiveret kan tiden justeres mellem 15 og 900 sekunder, hvorefter summerrelæet automatisk frigives.
  - . Genaktivering: Hvis afkrydset kan tiden justeres mellem 15 og 900 sekunder, hvorefter summerrelæet genaktiveres.

#### Kontroller for alarmrelæet.

- Logiske ligninger på op til 4 parentesniveauer med de logiske operatorer OR, AND, NOR og NAND. Ligningens resultat styrer relæet.
- Polling-operationer (x over y). Der skal være mindst "x" hændelser over totalen af "y" for at aktivere relæet. Brugeren kan valgfrit definere, om en fejl skal betragtes som en hændelse i samme kategori som en alarm.

#### F – Relæstatus-indikator

Status for hvert relæ visualiseres vha. en rød lysdiode (Figur 20, F):

- LED slukket: Spole strømforsynes ikke.
- LED tændt: Spole strømforsynes.

#### G – Relæoutput-stik

Den normale modstandsmæssige belastning af hver kontakt er 2A / 250 V AC eller 2 A / 30 V DC.

### Tilslutning

Se Kapitel 6 på side 37.

## Konfiguration

Konfigureret vha. applikationen COM 43.

# 16-logisk input modul

## Funktion

Dette digitale modul tillader, at MX 43 overvåger 1 til 16 logiske inputs.

I 8-linjers versionen kan centralapparatet administrere maksimalt 32 logiske distribuerede inputs, f.eks. enten på 32 logiske inputmoduler med ét input deklareret pr. modul, eller på 2 moduler, hver med 16 logiske inputs.

I 4-linjers versionen kan centralapparatet administrere maksimalt 16 logiske inputs.

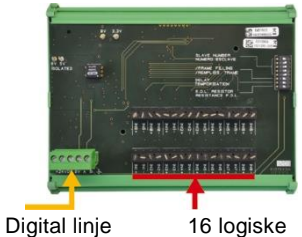

4 ledninger inputs

Figur 21: Modul med 16 logiske inputs.

## Introduktion

 Ref.
 Beskrivelse

 A.
 Modulkonfigurationskontakter (digital adresse, forsinkelse og linjeslut-modstand).

 B.
 Strømforsyning og digitalt netværksstik.

 C.
 Logiske inputs 1 til 16.

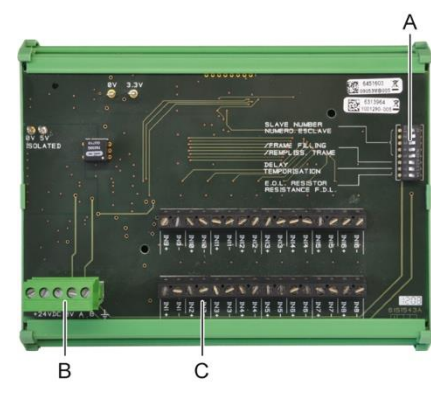

Figur 22: Modul med 16 logiske inputs.

#### A – Modulkonfigurationskontakter

Disse kontakter indstilles i henhold til nedenstående tabel:

| Term                             | Symbol                                                             |
|----------------------------------|--------------------------------------------------------------------|
| Slave nummer<br>Slave number     | Se oplysningerne i afsnittet <i>Moduladresser</i> på side 28.      |
| Rammeudfyldning<br>Frame filling | Fabriksindstillinger. Må ikke ændres.                              |
| Forsinkelse<br>Delay             | Fabriksindstillinger. Må ikke ændres.                              |
| E.O.Lmodstand<br>E.O.L Resistor  | Se oplysningerne i afsnittet <i>Linjeslut-modstand</i> på side 29. |

Tabel 7: Konfigurationskontakter til det Logiske input-modul.

### C –Logisk input-stik

Hver af disse 16 inputs kan forbindes med en spændingsfri kontakt, som vist i Figur 39. Inputstatus transmitteres af den digitale linje til MX 43. Der er ingen alarm, når kontakten er lukket.

## Tilslutning

Se Kapitel 6 på side 37.

## Konfiguration

Konfigureres via applikationen COM 43.

# 8-Analogt input modul

## Funktion

Dette digitale modul muliggør overvågning af 8 analoge (4-20 mA eller Wheatstone-bro) inputs.

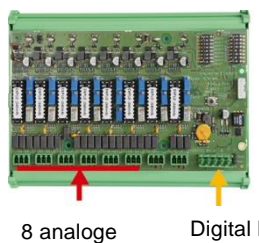

Digital linje 4 ledninger

Figur 23: 8 analoge inputs.

inputs

## Introduktion

| Ref | Beskrivelse                                                                                                    |
|-----|----------------------------------------------------------------------------------------------------|
| Α.  | Konfigurationsjumper 4-20mA eller en Wheatstone-bro.                                                              |
| В.  | Følsomhedskalibrering.                                                                                            |
| C.  | Nul-kalibrering.                                                                                                  |
| D.  | Målepunkt for hver linje.                                                                                         |
| E.  | Reference 1.2 V til brokalibrering.                                                                               |
| F.  | Start/stop inputkontakter anvendes ikke, altid i stilling ON.                                                     |
| G.  | 0V til 4-20mA kalibrering.                                                                                        |
| H.  | Printplade-konfigurationskontakter (digital adresse, forsinkelse).                                                |
| J.  | Inputs 1 til 8 (4-20mA eller Wheatstone-<br>bro som under A.                                                      |
| K.  | Kalibrering af glødetrådsstrøm<br>(fabriksindstilling).                                                           |
| L.  | 4-20mA inddelingsstrap ved parallel drift<br>af flere analoge sensorer på samme linje<br>(applikationsparkering). |
| М.  | Strømforsyning<br>og digitalt netværksstik.                                                                       |
| N.  | Linjeslut-jumper. (løftet position, EOL-<br>modstand tilsluttet).                                                 |

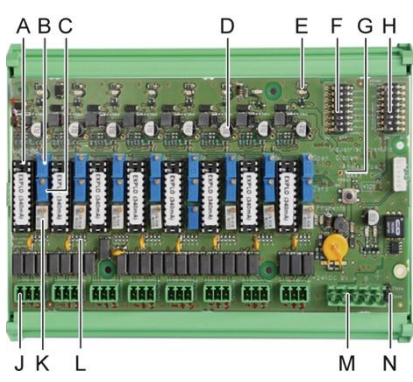

igur 24: Modul med 8 analoge inputs.

### E – Modulkonfigurationskontakter

Disse kontakter indstilles i henhold til nedenstående tabel:

| Term                             | Symbol                                                      |
|----------------------------------|-------------------------------------------------------------|
| Slave nummer<br>Slave number     | Se oplysningerne i afsnittet Moduladresser på side 28.      |
| Rammeudfyldning<br>Frame filling | Fabriksindstillinger. Må ikke ændres.                       |
| Forsinkelse<br>Delay             | Fabriksindstillinger. Må ikke ændres.                       |
| E.O.Lmodstand<br>E.O.L Resistor  | Se oplysningerne i afsnittet Linjeslut-modstand på side 29. |

Tabel 8: Konfigurationskontakter til analogt inputmodul.

### Tilslutning

Se Kapitel 6 på side 37.

## Konfiguration

Konfigureres via applikationen COM 43.

# Note relateret til manuel kalibrering af de sensorer, der er sluttet til et 8-analog inputmodul.

#### 1. Nulkalibrering

Injicér standard gas for at opnå 4 mA. Sæt multimeteret mellem punkterne E og D (Figur 24). Hvis den målte værdi er forskellig fra 0 V justeres C.

#### 2. Følsomhedskalibrering

Efter injicering af gassen sættes multimeteret mellem punkterne E og D (Figur 24). Hvis den målte værdi er forskellig fra 1.6 V justeres B.

Er justeringsværdien en anden beregnes: V= I (mA) x 0.10 (V/mA) *Eksempel*: Hvis strømmen er 12 mA, skal "V" være lig med 0.8 V.

Hvis punkt E ikke bruge G-spot og tilføje 1.2V i det omfang

# 4-analog outputmodul

## Funktion

Dette digitale modul leverer 1 til 4 uafhængige analoge værdier (4-20 mA outputs) opto-isolerede fra de værdier, der gives af MX 43, og som uafhængigt kan aktiveres eller deaktiveres:

- Aktiveret: 4-20mA signalet varierer, afhængig af input.
- Deaktiveret: 4-20mA signalet er blokeret ved 0 mA, uanset inputsignal.

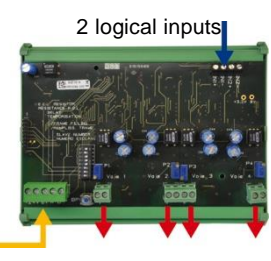

4 analog outputs 4-20 mA

Figur 25: Princip for 4-analog outputmodul.

Flere analoge værdier kan knyttes til det samme 4-20mA output, hvilket muliggør administration af minimum, maksimum eller gennemsnit fra en gruppe af detektorer. Dette modul har ligeledes 2 logiske inputs.

## Introduktion

| Ref. | Beskrivelse                                                                               | Ą                                                                                                    |
|------|-------------------------------------------------------------------------------------------|----------------------------------------------------------------------------------------------------|
| Α.   | Stik til 2 logiske inputs.                                                                | P                                                                                                    |
| В.   | Strømforsyning og stik til digitalt netværk.                                              |                                                                                                    |
| C.   | Modulkonfigurationskontakter (digital<br>adresse, forsinkelse og linjeslut-<br>modstand). | Alter and the second second se |
| D.   | Trykknap. Et tryk på denne knap<br>genererer 20mA strøm på hver linjes<br>output.         |                                                                                                    |
| E.   | (E1 til E4) Opto-isolerede uafhængige<br>4-20mA analoge outputs.                          |                                                                                                    |
| F.   | (F1 til F4) 20mA kalibrering i linje-<br>output.                                          | в с DET FT F2 E2 E3 F3 F4 E4                                                                                                    |
|      |                                                                                           | Figur 26: 4-analoge output modul.                                                                                                    |

#### A –Logiske inputkonnektorer

Hver af disse to terminal-stik (Figur 26, A) kan sluttes til en spændingsfri kontakt i overensstemmelse med Figur 38. Inputstatus transmitteres via den digitale linje til MX 43.

## C – Modulkonfigurationskontakter

Disse kontakter indstilles i henhold til nedenstående tabel:

| Term                             | Symbol                                                      |
|----------------------------------|-------------------------------------------------------------|
| Slave nummer<br>Slave number     | Se oplysningerne i afsnittet Moduladresser på side 28.      |
| Rammeudfyldning<br>Frame filling | Fabriksindstillinger. Må ikke ændres.                       |
| Forsinkelse<br>Delay             | Fabriksindstillinger. Må ikke ændres.                       |
| E.O.Lmodstand<br>E.O.L Resistor  | Se oplysningerne i afsnittet Linjeslut-modstand på side 29. |

Tabel 9: Konfigurationskontakter for analogt outputmodul.

# Tilslutning

Se Kapitel 6 på side 37.

## Konfiguration

Konfigureres via applikationen COM 43.
### Kapitel 6

# Ledninger og Elektriske tilslutninger

Dette kapitel beskriver de elektriske forbindelser for alle systemkomponenterne (MX 43, moduler, yderligere udstyr).

#### **Centralapparat-tilslutning**

De elektriske tilslutninger skal udføres af kvalificerede medarbejdere i overensstemmelse med de regulativer, der er i kraft i installationslandet.

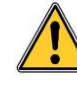

MX 43 har ingen start/stop-kontakt.

Visse spændingsniveauer kan medføre alvorlige personskader eller dødsfald. Det tilrådes at montere materialer og kabelføring inden der påføres spænding.

Da en forkert eller dårlig installation kan medføre målefejl eller systemfejl, er det nødvendigt strengt at følge alle instruktioner i denne vejledning, for at garantere korrekt systemfunktion.

#### Adgang til terminalblokke

- I den vægmonterede version: Efter oplåsning af de to låse svinges frontdækslet mod venstre, for at give adgang til kabel-terminalblokkene (A).
- I rack-versionen: Terminalblokkenes kabler kommer ind fra centralapparatets bagside (B).

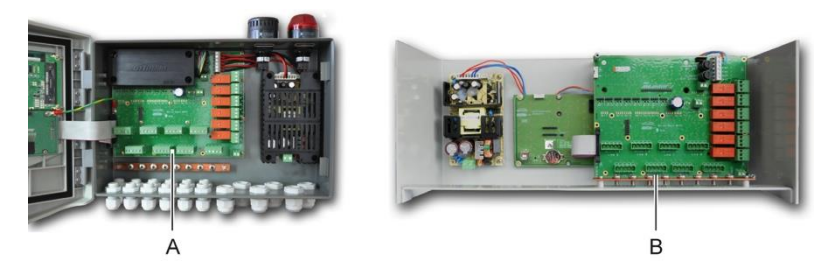

Figur 27: Adgang i vægmonteret version (venstre) og rack-monteret version (højre).

#### Sektor-strømforsyning

MX 43 kan strømforsynes fra en 110-240 V AC kilde med 50/60 Hz, 1,5 A maks.

Kontrollér strømmen og netværksspændingen inden nogen tilslutning foretages. De elektriske tilslutninger skal udføres med afbrudt udstyr.

MX 43 skal beskyttes opstrøms med en differentiel bipolar kredsløbsafbryder med en type D responskurve, størrelse 4A. Denne kredsløbsafbryder skal inkluderes i bygningens el-installationer, i umiddelbar nærhed af MX 43, og være nemt tilgængelig for alle operatører. Den skal mærkes som cut-off enhed for MX 43.

Sektorstrømmen skal sluttes til terminalblokken, som vist på Figur 28. Jordforbindelsen skal sluttes til jord-terminal (B).

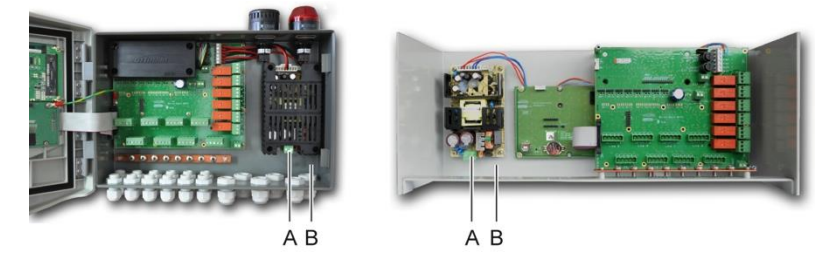

Figur 28: Tilslutning af sektorstrøm i hhv. vægmonteret (B) og rack-monteret (C) version.

#### Ekstern 24V DC strømforsyning

MX 43 kan strømforsynes fra en 22 - 28 VDC-kilde ved 50/3,2 A, 1,5 A maks. I dette tilfælde tilsluttes 24 VDC-kilden til det korresponderende terminalstik (Figur 29, A) med overholdelse af polariteterne. Dette stik er beskyttet af sikring F1.

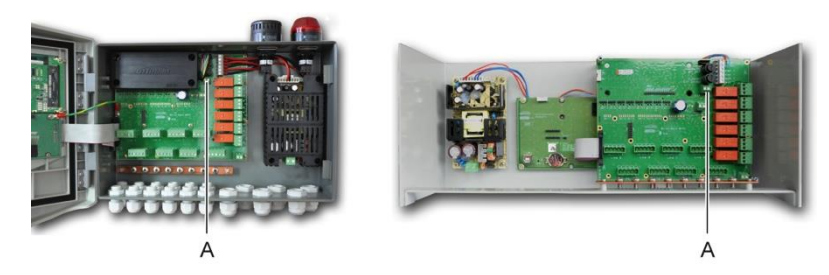

Figur 29: Tilslutning af 24VDC ekstern strømforsyning (A).

Hoved-strømforsyningen oplader den indbyggede pakke. Den eksterne 110-240 VAC, 24 VDC og batteripakke-kilderne kan bruges samtidigt, da der er indbygget en intern beskyttelse.

#### Integreret backup-strømforsyning

MX 43 kan udstyres med en 24-VDC NiMh-batteripakke, der opretholder strømmen til centralapparatet ved fravær af sektorstrøm eller ekstern 24VDC. Batterierne oplades af hoved-strømforsyningen (110-240 VAC).

Batteripakken kræver kontinuerlig opladning i 7 dage, inden den maksimale kapacitet nåls. Dens autonomi afhænger af konfigurationen af MX 43.

Hvis batteripakken ikke er monteret ved leveringen, fortsættes på følgende måde:

- 1. Anbring og fastgør batteripakken (A) det angivne sted vha. de 4 medleverede skruer.
- 2. Sæt batteripakke-stikket på stik (B) på printpladen. Et fejlsikkert stik vanskeliggør tilslutningsfejl.

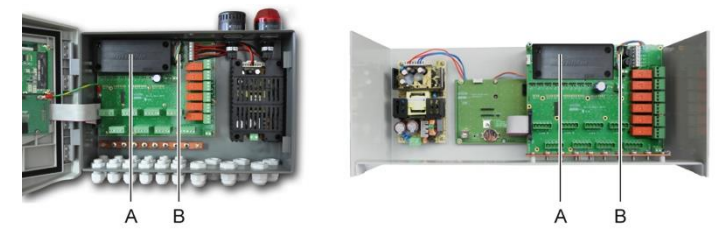

Figur 30: Placering af batteripakke.

#### Jordforbindelse

MX 43 er beregnet til at blive anvendt i dele af installationer, der svarer til overspændingskategori II og forureningsgrad 2 ihht. EN/IEC 60947-1. For at være i overensstemmelse med denne beskyttelseskategori er det absolut nødvendigt at tilslutte jordterminalen (Figur 31, A).

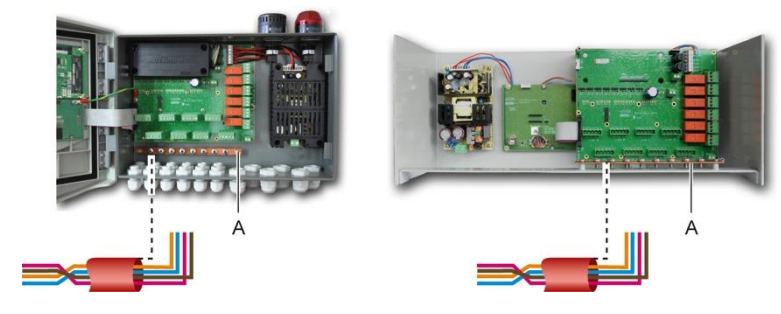

Figur 31: Jordforbindelse via jordforbindelsesstiften.

#### **Digitale linjer**

Kabelføringen af de digitale linjer der forbinder centralapparatet med de forskellige moduler, der findes langs linjerne, omtales i afsnittene OLCT 10Nmoduler, 4- eller 8-relæ moduler, 16-logisk input moduler, 8-analogt input moduler og 4-analogt output moduler i dette samme kapitel. Husk på, at dette kabel kommer i 2 snoede par med et kvadrat på mindst 4 x 0,22 m<sup>2</sup>, type MPI-22A, nominel impedans på 100 Ohm.

#### Analoge kanaler

Til en analog 4-20mA detektor tilsluttet direkte på MX 43 kanaler, skal du forbinde detektoren som nedenfor. Jeg er den 4-20mA signal, 0 og 24V svarer til strømforsyningen.

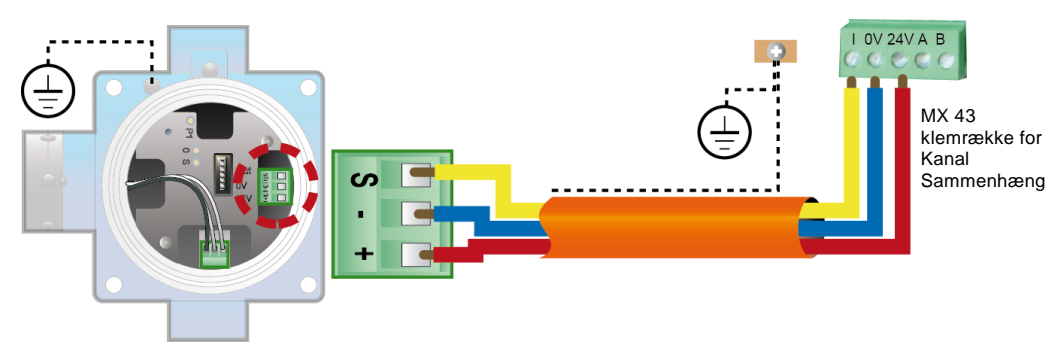

Figur 32: 4-20mA detektor tilsluttet direkte på MX 43 kanaler.

Nedenfor kan du se tallet for bundkortet med holdning til kanal tilkobling og relæer.

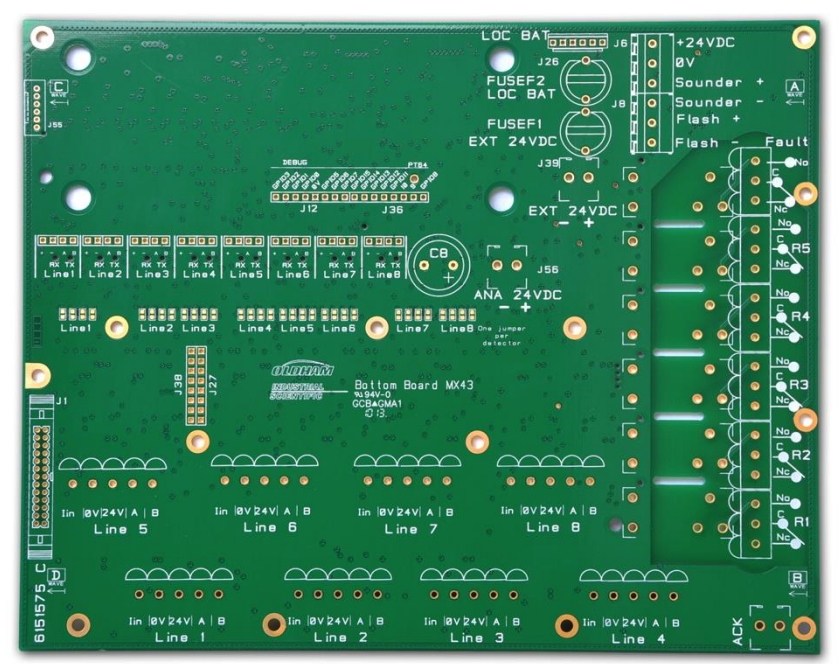

Figur 33: MX 43 Bundkord

#### Indbyggede alarmrelæer

MX 43 har 6 relæer for følgende interne alarmer:

| Output               | Funktion                                                                                                    |
|----------------------|----------------------------------------------------------------------------------------------------|
| R1                   | Relæ til frit programmérbar funktion                                                                                                    |
| R2                   | Relæ til frit programmérbar funktion                                                                                                    |
| R3                   | Relæ til frit programmérbar funktion                                                                                                    |
| R4                   | Relæ til frit programmérbar funktion                                                                                                    |
| R5                   | Relæ til frit programmérbar funktion                                                                                                    |
| Fejl :<br>(Standard) | Ikke-programmerbart almindeligt relæ, strømført, aktiveret ved forekommende<br>fejl i MX 43 (detektor og/eller modul, forøget intern temperatur, overgang til<br>strømforsyning fra backupbatteri, systemfejl osv.). Sletningen af dette relæ<br>foregår automatisk. |

Tabel 10: Interne alarmrelæer.

De tørre kontakter (nominel resistiv belastning på 2 A ved 250 VAC og 2 A ved 30 V DC) i de 6 interne relæer R1, R2, R3, R4, R5 og standard anvendes på MX 43-bundkortet på R1-, R2-, R3-, R4-, R5- og standardkonnektor (Figur 34).

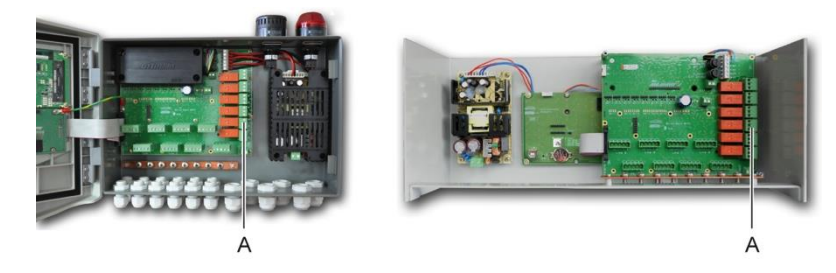

Figur 34: Interne alarmrelækonnektorer (A).

Slut det eksterne udstyr til styringen på terminalstik R1 til R5.

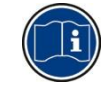

Relækontakterne repræsenteres, når ingen strøm anvendes på MX 43. Positionen af kontakterne (ingen alarm), når MX 43 tændes, vil afhænge af relækonfigurationen (strømført eller ikke-strømført). Relæerne programmeres med programmet COM 43..

#### Ekstern bekræftelseskonnektor

Om nødvendigt skal du slutte ACQUIT-terminalen (tør kontakt NO) til en ekstern bekræftelse.

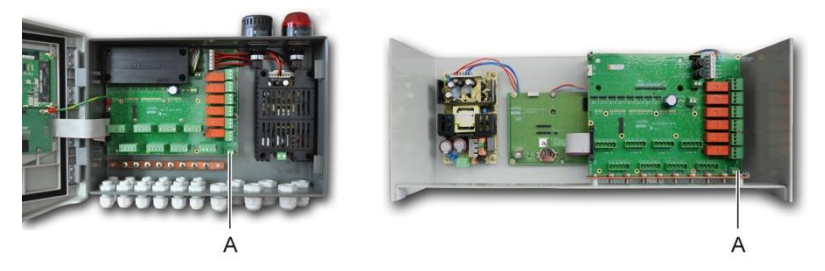

Figur 35: Ekstern bekræftelsesforbindelse (A).

#### Stik til blitz- og sirenestyring

Dette stik, der strømforsynes med 24VDC af MX 43, kan strømforsyne et rotorblink og en sirene (ekstraudstyr) i en MX 43 vægmonteret version. I rack-versionen kan disse stik overtages til strømforsyning af en lydalarm (24VDC, 19mA maks.) og en visuel alarm (24 VDC, 40 mA maks.). Sørg for at polariteten matcher.

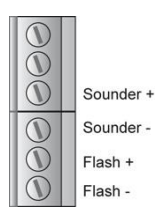

Figur 36: Blitz- og sirenestik (A).

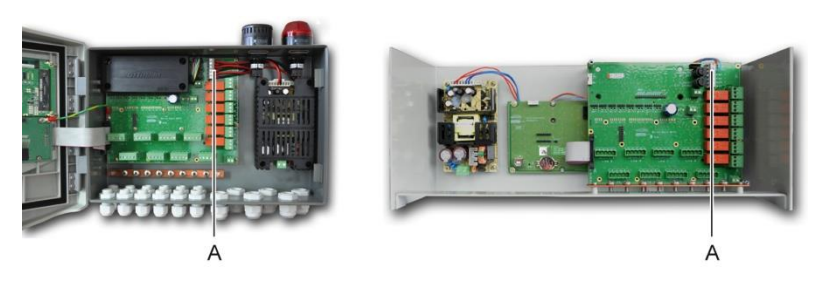

Figur 37: Placering af blitz. og sirenestikket (A).

#### 4- eller 8-relæ moduler

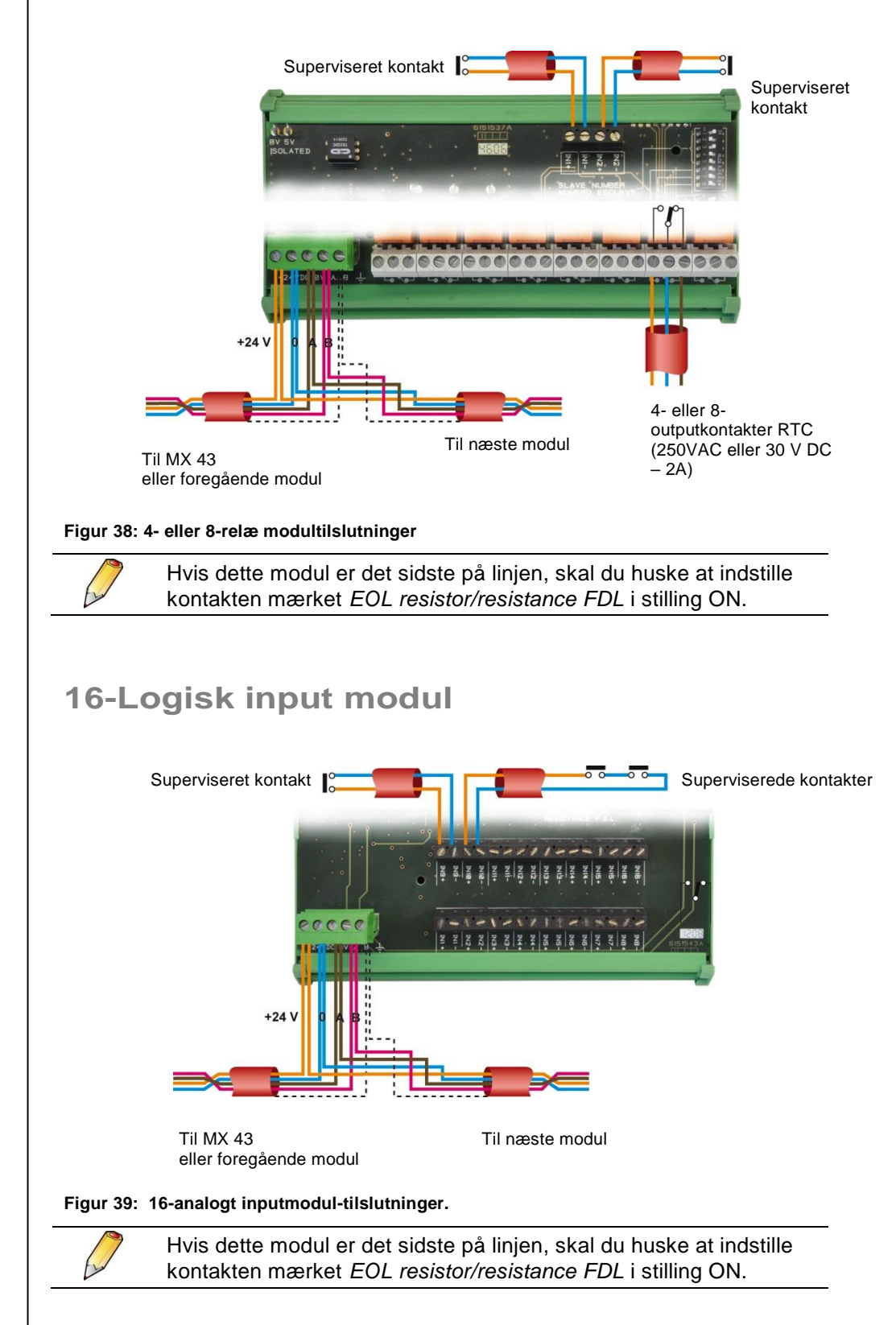

#### 8-Analogt input modul

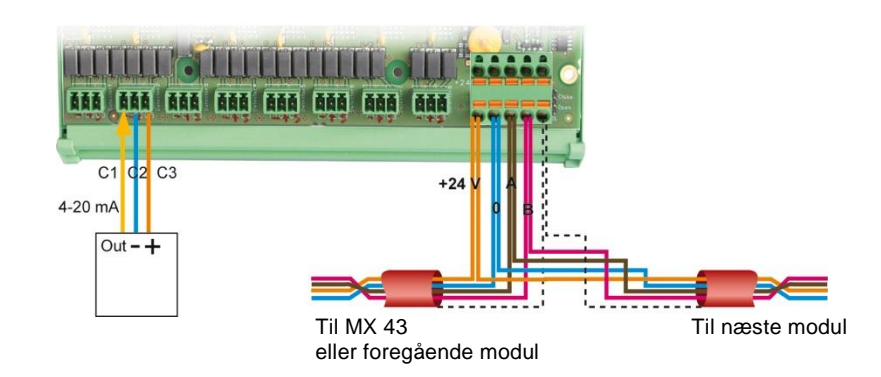

Figur 40: Tilslutninger af 8-analogt input moduler til 1 4-20mA sensor med 3 ledninger (eksplosiv gas, giftighedsdetektering).

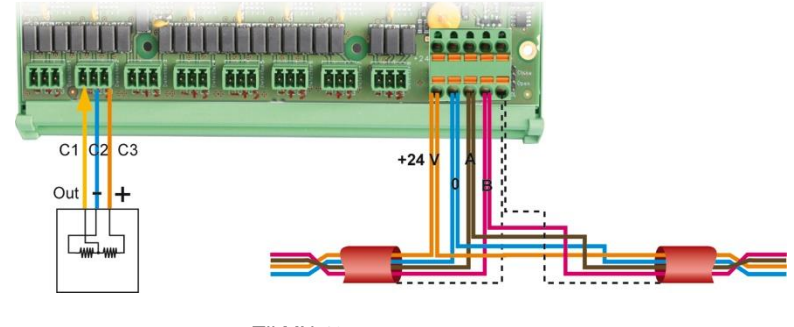

Sensor af Wheatstonebro typen Til MX 43 eller foregående modul Til næste modul

Figur 41: 8-analogt input modul tilslutninger til en eksplosiv gasdetekteringssensor af Wheatstone-bro CEX300 eller OLC-typen.

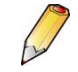

Hvis dette modul er det sidste i linjen skal du huske at indstille jumperen *EOL Resistor* til *Lukket* position.

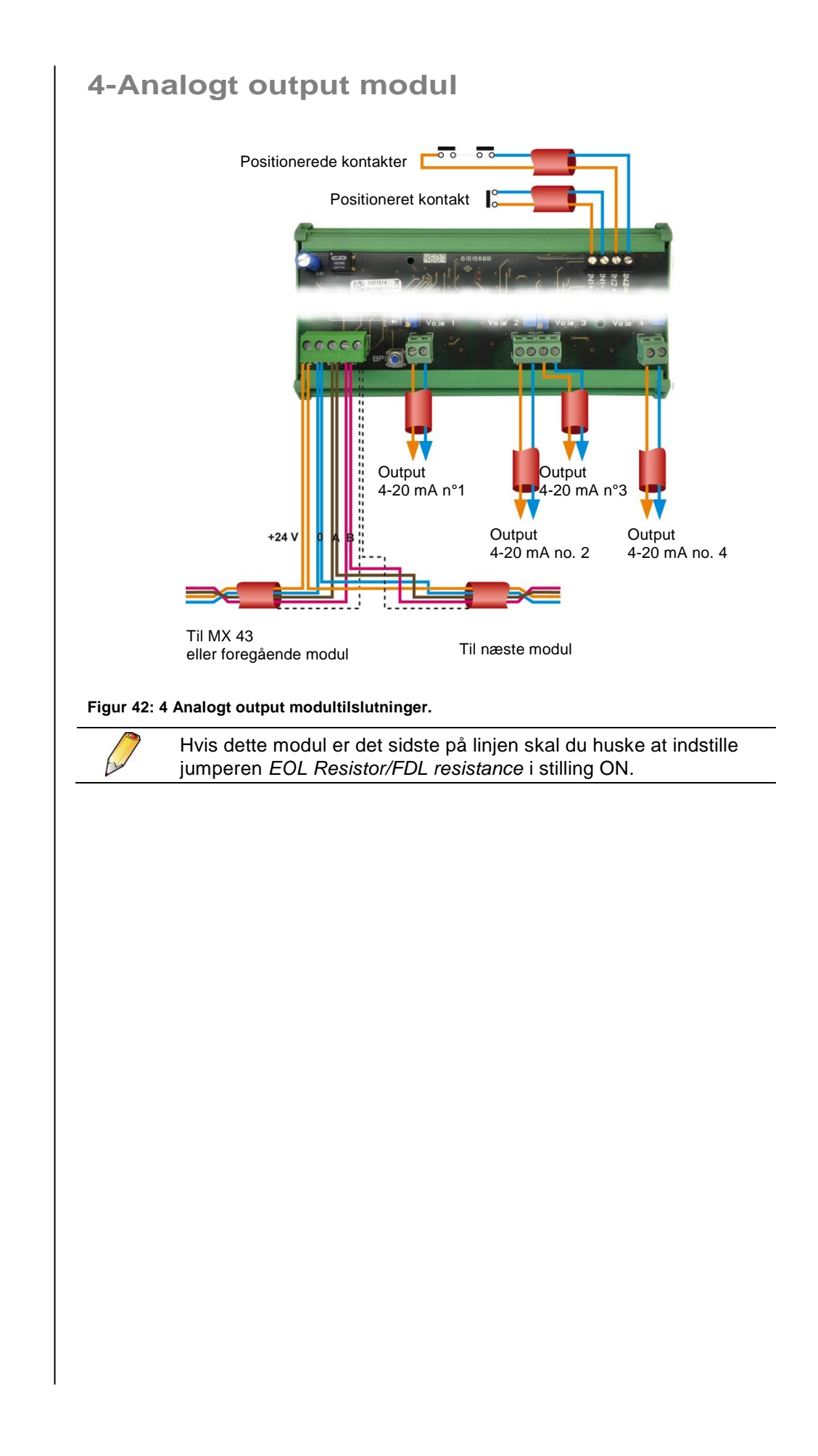

### Kapitel 7

### Menuer

#### **Generelt menutræ**

Nedenstående illustration viser menugruppens generelle træstruktur.

| CIANTICER INPO                                                                        |                              |                                        |
|---------------------------------------------------------------------------------------|------------------------------|----------------------------------------|
| Se side 47                                                                            |                              |                                        |
| $\downarrow$                                                                          |                              |                                        |
| 1 SYSTEM<br>2 PROGRAM<br>3 CALIBRATION<br>4 MAINTENANCE<br>5 INFORMATION<br>6 USB KEY |                              |                                        |
| Se side 48                                                                            |                              |                                        |
|                                                                                       | $\downarrow$                 |                                        |
| $\downarrow$                                                                          |                              | $\downarrow$                           |
| 1 SYSTEM                                                                              | 2 PROGRAM                    | 3 CALIBRATION                          |
| 1 System info<br>2 Passwords                                                          | 1 Buzzer ON/OFF<br>2 Tag set | 1 Detector select<br>2 Start recording |
| 3 Date and time                                                                       | 3 Alarm settings             | 3 Stop recording                       |
| 4 Display settings<br>5 Language                                                      | 4 RS485 port                 | 4 Validation<br>5 Sensor exchange      |
| Se side 49                                                                            | Se side 49                   | Se side 50                             |
|                                                                                       |                              |                                        |
| $\downarrow$                                                                          | $\downarrow$                 | $\downarrow$                           |
| 4 MAINTENANCE                                                                         | 5 INFORMATION                | 6. USB KEY                             |
| 1 Line ON/OFF                                                                         | 1 Detectors                  | 1 Configuration                        |
| 2 Detector ON/OFF<br>3 Test ON/OFF                                                    | 2 Events<br>3 Slave info     | 2 USB Files                            |
| 4 Simulation                                                                          | 4 Controller info            |                                        |
|                                                                                       |                              |                                        |
| Se side 53                                                                            | Se side 53                   | Se side 57                             |
| Figur 43: Genere                                                                      | elt menutræ for MX           | 43.                                    |
|                                                                                       |                              |                                        |
| Navigati                                                                              | ionstast-f                   | funktioner                             |
| Tast Fun                                                                              | ktion                        |                                        |

| $\wedge \downarrow$ | Lodret flytning i den valgte menublok. |
|---------------------|----------------------------------------|
| →←                  | Vandret flytning mellem to menublokke. |
| Enter               | Valg af den valgte linje.              |
| Escape              | Retur til foregående skærmbillede.     |

Tabel 11: Navigationstasternes funktion.

#### Skærm i normal tilstand

#### Måle-skærmbillede

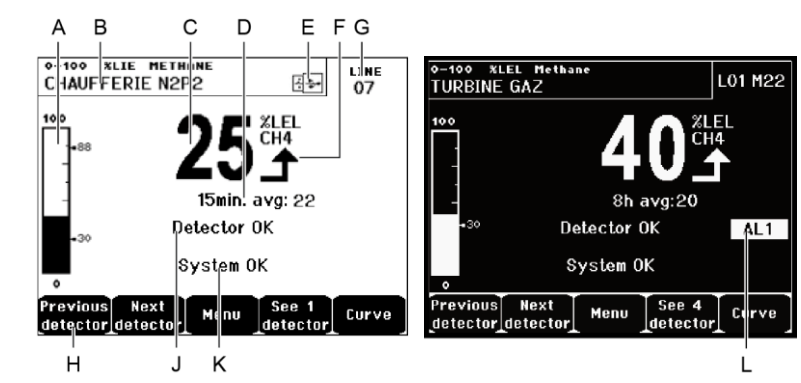

Figur 44: Eksempel på måle-skærmen i normal tilstand og med inverteret video.

| Ref. | Betydning                                                                                                    |
|------|----------------------------------------------------------------------------------------------------|
| Α.   | Barograph med en indikation af alarmgrænser.                                                                                                    |
| В.   | Måleområde, gas detekteret samt sensorsprog.                                                                                                    |
| C.   | Værdi af strømmåling med enhed og gas detekteret.                                                                                                    |
| D.   | Værdi for den gennemsnitlige måling hvis programmering er udført via applikationen COM 43 and depending on the display settings (see <i>Display Settings</i> , on page 49).                                                       |
| Ε.   | USB-nøglesymbol, se afsnit <i>6. USB Key</i> på side 57.                                                                                                    |
|      | <ul> <li>Fraværende, når USB-nøglen er fraværende, og/eller når<br/>dataoptagelse ikke er startet (menu 6. USB Key &gt; 1. Configuration<br/>&gt; Data Logging: OFF).</li> </ul>                                                  |
|      | <ul> <li>Konstant, når USB-nøglen er til stede, og dataoptagelse er startet<br/>(menu 6. USB Key &gt; 1. Configuration &gt; Data Logging: ON).</li> </ul>                                                                         |
| _    | <ul> <li>Blinker, når nøglen er fraværende, og indstillingen Data Logging er<br/>indstillet til ON.</li> </ul>                                                                                                    |
| F.   | Indikation af måletendens.                                                                                                    |
|      |                                                                                                    |
|      | Faldende tendens.                                                                                                    |
| G.   | Adresse på digital sensor på en digital linje eller kanalnummer for en analog detektor                                                                                                    |
| H.   | Funktionstaster.                                                                                                    |
|      | <ul> <li>Foregående sensor: Vis målinger fra foregående sensor; scanner<br/>alle<br/>sensorer på alle linjer</li> </ul>                                                                                                    |
|      | <ul> <li>Næste sensor: Vis målinger fra næste sensor; scanner alle<br/>sensorer<br/>på alle linjer.</li> </ul>                                                                                                    |
|      | Menu: Vis hovedmenuen. Se afsnittet "Hovedmenu" på side 48.                                                                                                    |
|      | <ul> <li>Se 4 sensorer: Vis en gruppe med 4 sensorer (sensor ID,<br/>barograph med alarmer, værdi af strømmåling med enhed og<br/>detekteret gas).</li> <li>Brug tasterne Page down og Page up til et vise de pæste 4.</li> </ul> |
|      | sensorer; viderestilling til næste zone sker automatisk.                                                                                                    |
|      | Se 8 sensorer: Vis en gruppe med 8 sensorer (sensor-ID, værdi af                                                                                                    |

| -  |                                                                                                    |
|----|----------------------------------------------------------------------------------------------------|
|    | strømmåling med enhed og detekteret gas). Andre knapper<br>svarende til<br>valget. <i>Se 4 sensorer</i> .                                                                                                    |
|    | <ul> <li>Se 16 sensorer: Vis en gruppe med 16 sensorer (sensor-ID, værdi<br/>af strømmåling med enhed og detekteret gas). Andre knapper<br/>svarende til valget. Se 4 sensorer.</li> </ul>                                               |
|    | Se 1 sensor: Skærm i normal tilstand (Figur 44).                                                                                                    |
|    | ■ Kurve: Vis målekurver for de seneste 4 timer (Figur 41). Tasterne<br>→ og ← flytter markøren gennem tidsskalaen. Den lodrette stiplede<br>linje viser koncentration og tidsmærke for punktet. Escape: retur til<br>visning af værdier. |
| J. | Information om sensorstatus.                                                                                                    |
| К. | Information om MX 43 status.                                                                                                    |
| L. | Zone med indikation af aktive alarmer med blinkende tærskelvisning.<br>Skærmen skifter til inverteret video ((Figur 44, skærmen til høire).                                                                                              |

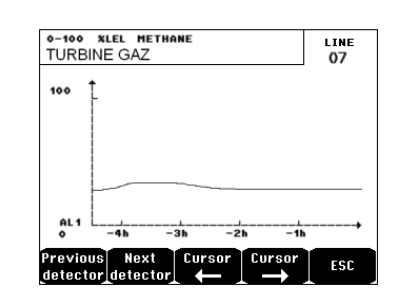

Figur 45: Eksempel på kurvevisningsskærm.

#### Hovedmenu

Denne viser alle administrationsmenuerne i MX 43.

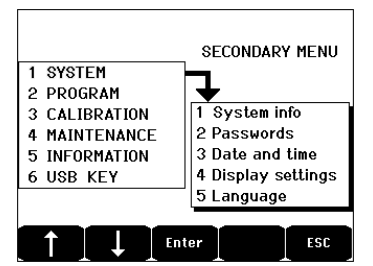

Figur 46: Hovedmenu.

1. System

| System Info                        | Viser version for program, <i>bootloader</i> (intern micro-                                                                                                    |
|------------------------------------|----------------------------------------------------------------------------------------------------|
| Password                           | konfigurationen og software-applikationsverificeringer.<br>Centralapparatet er beskyttet med to adgangskoder,<br>der begge som standard er indstillet til 1000 ved<br>levering fra fabrikken. Du kan ændre disse passwords<br>i denne menu via COM 43. Passwords kræves hver<br>gang du går ind i en af de menuer, de beskytter.                                                                                                    |
|                                    | <i>Førsteniveau password</i> : Giver adgang til menuen Calibration.                                                                                                    |
|                                    | <b>Andetniveau password</b> : Giver adgang til menuerne<br>Programming, Calibration, og Maintenance. Dette<br>password kræves også inden menudata slettes.                                                                                                    |
| Date and time                      | Administration af tidsstempler (år, måned, dag, time, minut, sekund).                                                                                                    |
| Display settings                   | <ul> <li>Scrolling display</li> <li>OFF: the display is frozen on a selected detector.</li> <li>ON: scrolls through detectors every two seconds.</li> <li>By zone</li> <li>ON: displays all detectors assigned to the same zone (same bar of leds).</li> <li>OFF: displays all connected detectors regardless the zone they are assigned to.</li> <li>Screen saver</li> <li>OFF: no screen saver.</li> <li>OFF: no screen saver.</li> <li>ON: turns into the screen saver mode (displays Oldham logo) if no key is pressed for a certain period of time.</li> <li>Averaged value</li> <li>OFF: averaged gas measurement value is not displayed.</li> <li>ON: displays the averaged gas measurement values over the last fifteen minutes or eight hours depending on the settings done with COM 43. Typically used when toxic gas detectors.</li> </ul> |
| Language                           | Valg af skærmmenusprog.                                                                                                    |
| 3. Programn                        | nering                                                                                                    |
| Buzzer On/Off                      | Aktiverer eller deaktiverer den indbyggede summer i<br>MX 43.                                                                                                    |
| ∎ Tag set                          | Tillader ændring af sensor-ID'er der tidligere er blevet programmeret via COM 43.                                                                                                    |
| <ul> <li>Alarm settings</li> </ul> | Tillader ændring af sensorgrænser der tidligere er programmeret via COM 43.                                                                                                    |
| ■ 4. Port RS485                    | Konfiguration af port RS485 (hastighed, paritet, stop-<br>bit, slavenummer). Denne konfiguration er kun nyttig,<br>hvis <i>MX 43</i> er udstyret med RS485                                                                                                    |

#### 4. Kalibrering

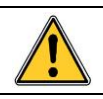

Hvis målecellen er ændret, er det vigtigt at deklarere dette via menu nr. 5 Cell change.

#### 1. Sel. sensor (Vælg sensor)

Denne menu muliggør valg af de sensorer der skal kalibreres (kalibrering via MX 43 eller på sensoren).

- A. Visning af information, beskrevet af applikationen COM 43: dvs. måleområde, detekteret gas, aktuel sensor-ID samt dens type.
- B. Skærm for den aktuelle sensor:
  - Last calibration (Seneste kalibrering): Dato og tid for den senest udførte og afsluttede kalibrering.
  - Last cell change (Seneste celleændring): Dato og tidspunkt for den seneste celleændring.
  - Rate of wear (Slidrate): Relation mellem værdien af standardgassen og den aflæste værdi (følsomhedsmåling). En slidrate på over 100% medfører et celleskift.
- C. Visning af adressen (digital sensor) eller linjenummeret (analog sensor) hvor sensoren er tilsluttet.
- D. Valg af sensorer der skal kalibreres:
  - Vælg en eller flere sensorer vha. tasterne previous sensor eller next sensor.
  - Efter tryk på tasten Select (Vælg) trykkes på Standard gas for at indtaste dennes værdi vha. tasterne ↑↓. Godkend ved at trykke på Enter.

Bemærk: Kun analoge sensorer, der ikke er udstyret med en lokal skærm, kan kalibreres fra centralapparatet MX 43. For de øvrige sensorer gør menuen "Sel. Sensor" det muligt at sætte dem i kalibreringstilstand, så de ikke aktiverer alarmer under den manuelle kalibrering.

Tryk på Escape for at igangsætte proceduren med optagelse af målingerne på de sensorer, der skal kalibreres. Fortsæt til afsnittet "2 Optagelse". E. Vis kurven over optagne værdier ved injicering af ren luft og standardgas.

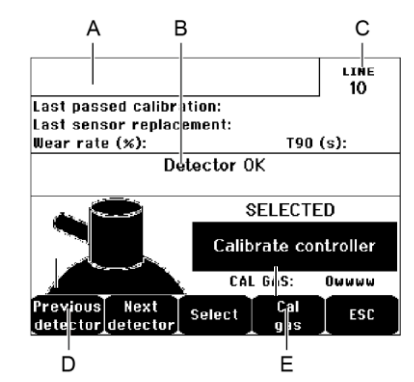

Figur 47: Eksempel på skærmbilledet "Select sensors (Vælg sensorer)".

#### 2. Optagelse

 Yes (Ja): Igangsætter optagelsen af kalibreringsmålinger for de valgte sensorer. Fra og med dette øjeblik registreres alle kalibreringsmålinger for disse sensorer. "Start recording (Start optagelse)" vises herefter. Kalibreringen af sensorerne vha. standardgas kan starte. For en sensor hvori cellen er ændret, er det vigtigt at justere sensoren lokalt, for at opnå et 4-20mA output, svarende til sensorintervallet. For sensorer, der er tilsluttet det analoge inputmodul, udføres justeringer direkte på modulet (se side 35).

Forsigtig: Under kalibrering skal standardgassen injiceres i mindst tredive sekunder.

**No** (Nej): Afslutter optagelsesproceduren.

#### 3. End of recording (Afslutning af optagelse)

- Yes (Ja): Sensorkalibreringen afsluttes. Dette bekræfter afslutningen af kalibreringsmålings-optagelser for de tidligere valgte sensorer. Fra og med dette tidspunkt registreres der ikke længere kalibreringsmålinger. "Stop recording (Stop optagelse)" vises herefter.
- **No** (Nej): Afslutter ved optagelsesprocedurens afslutning.
- **4. Validation (Validering)** Dette muliggør justering og validering af nul og detektorfølsomhed, når kalibreringen er afsluttet.

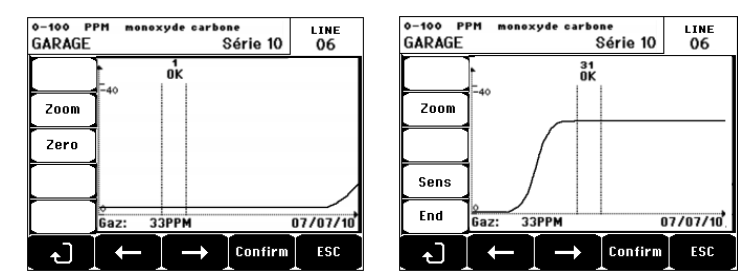

Figur 48: Justering af nul (venstre) og følsomhed (højre).

#### Driftstilstand

#### Valg af sensor

1. Vælg den sensor, der skal kalibreres vha. tasterne **Previous sensor** (Foregående sensor) og Next sensor (Næste sensor), og tryk på Validate (Valider).

#### Nul-kalibrering

- 1. Zoom kommandoen er aktiv.
- Vælg kurvens interesseområde med tasterne ← og →. Tryk Zoom + opad for aktivering af nul-kommandoen. Justér markørens position, så ordet "OK" vises, hvilket indikerer, at det valgte interval er tilstrækkeligt stabilt.
- 3. Tryk på ∉ for at vælge ordet Zero (Nul).
- 4. Bekræft nul-kalibreringen ved at trykke på Validate zero (Godkend nul).
- 5. Ordet **Sens** (for følsomhed) er fra nu af aktivt.

Hvis følsomhed ikke skal kalibreres, trykkes på & og **END.** Ved meddelelsen "Do you only want to calibrate zero for the sensor?" (Vil du kun kalibrere nul til sensoren?) trykkes på **Validate calibration (Godkend kalibrering)**. Kun nul-kalibrering af sensoren er nu blevet udført.

Hvis følsomheden skal kalibreres, fortsættes direkte til næste afsnit.

#### Følsomhedskalibrering

- 1. Kommandoen **Sens** er aktiv.
- Vælg kurvens interesseområde med tasterne ← og →. Tryk Zoom + opad for at aktivere kommandoen Sens. Hvis det er relevant, justeres markørens position, indtil "OK" vises, hvilket indikerer, at det valgte interval er tilstrækkeligt stabilt.
- 3. Bekræft følsomhedskalibreringen ved at trykke på Validate Sens (Godkend følsomhed).

#### Optag kalibreringen

- Meddelelsen "Do you want to validate zero and sensor sensitivity? (Vil du godkende nul og sensorfølsomhed?)" vises. Tryk på Validate calibration (Godkend kalibrering) for at bekræftes justeringen af nul og følsomhed, eller på Esc for at afbryde proceduren).
- 2. Sensoren er nu kalibreret.

#### 5. Celleskift

Denne funktion reboot'er parametrene (slidrate, kalibreringsdato, interne parametre der svarer til intervallet 4-20mA, mv.) fra de valgte sensorer efter eller ved skift af en celle.

Sensorvalg

1. Vælg den/de sensor(er) der skal rebootes vha. tasterne **Previous sensor** (Foregående sensor), og Next sensor (Næste sensor) og tryk på Select (Vælg).

#### Sensor-rebooting

- 1. Tryk på Esc for at starte reboot af de valgte celler.
- Fortsæt til skift af cellen og derefter til en kalibrering af de korresponderende sensorer via menuerne "1 Sel sensors", "2 Recording", "End recording" og "4 validation".

#### 4. Maintenance (Vedligeholdelse)

#### Access (Adgang)

Tryk efter hinanden på tasterne Menus (Menuer) og Maintenance (Vedligeholdelse).

#### 1. Line On/Off (Linje til/fra)

Sætter linjen til stop (linjen strømforsynes ikke, og sensorerne er på stop. Ingen hændelser kan genereres fra dette tidspunkt).

#### 2. Sensor Start/Stop

Indstiller sensoren til stop (ingen hændelse kan genereres herefter) hvis den ikke er i alarm- eller fejltilstand.

#### 3. Test sensor Start/Stop

Gør det muligt at verificere korrekt funktion af en sensor. I denne tilstand undertrykkes alarmer og optagelser..

#### 4. Simulation (Simulering)

Ved valg af dette vises meddelelsen "The central unit no longer ensures detection (Centralapparatet sikrer ikke længere detektering)".

- Centralapparatet holder ikke længere styr på inputs (sensorer, logiske inputs).
- Simuleringsmålinger/status initialiseres til de aktuelle måle-/statusværdier. Relæerne, den indbyggede summer og de analoge outputs forbliver i deres aktuelle status.
- Skærmbilleder, administration af relæer, outputs, mv. er som ved normal drift.
- Det indbyggede relæ og den fælles standard-lysdiode aktiveres.
- Du kan ændre en sensors værdi vha. tasterne ↓↑ for at øge eller mindske den simulerede måleværdi mellem –15% og 115%. For et logisk input anvendes tasterne ←→ til valg af input, ↓↑ til valg af *Alarm* eller *Alarm Off (Alarm fra)*.
- Alarmbanneret vises ikke.
- Hændelsesloggen viser Begin Simulation (Start simulering) og End Simulation (Afslut simulering).
- Forlad simuleringstilstanden ved at trykke på tasten End simul (Afslut simulering). Automatisk frigivelse sker herefter, og gennemsnitsværdierne nulstilles. De aktuelle målinger vises atter.

#### 5. Information

#### 1. Sensors (Sensorer)

Viser hovedinformation om sensoren (type, interval, detekteret gas).

#### 2. Events (Hændelser)

#### 1. Gas alarm file (Gasalarm-fil)

Viser for hver af de omhandlede sensorer: sensor ID, alarm type (AI1, AI2, AI3, AI1mean, AI2mean, AI3mean, OVS), status (aktiveret = ON eller deaktiveret = OFF) samt dato og tidspunkt for forekomsten eller frigivelsen. Bogstavet "S" vises på linjen, hvis hændelserne blev hentet mens MX 43 var i simuleringstilstand

**Delete (Slet)** sletter alle data. Op til 512 hændelser kan huskes. Ud over disse vil de sidste nye hændelser slette de ældste.

Previous page (Foregående side), Next page (Næste side) og Last page (Sidste side) giver adgang til de tilsvarende sider i filen.

| TURBINE GAZ | AL1 | ON  | 08 01 10 | 11:40:01 |
|-------------|-----|-----|----------|----------|
| TURBINE GAZ | AL1 | OFF | 08 01 10 | 15:16:40 |
|             |     |     |          |          |
|             |     |     |          |          |
|             |     |     |          |          |
|             |     |     |          |          |
|             |     |     |          |          |
|             |     |     |          |          |

Figur 49: Eksempel på gasalarm-filer.

| Medd. | Betydning                                               |
|-------|---------------------------------------------------------|
| AL1   | Sensor i niveau 1 alarm                                 |
| AL2   | Sensor i niveau 2 alarm                                 |
| AL3   | Sensor i niveau 3 alarm                                 |
| OVS   | Sensor i OVS-alarm                                      |
| AL1 M | Sensor i alarm indstillet til niveau 1 gennemsnitsværdi |
| AL2 M | Sensor i alarm indstillet til niveau 2 gennemsnitsværdi |
| AL3 M | Sensor i alarm indstillet til niveau 3 gennemsnitsværdi |
|       |                                                         |

Tabel 12: Gasalarm filmeddelelser.

#### 2. Failure file (Fejlfil)

Viser for hver berørt sensor: hændelsestype (UDS = Under skala), RANGE = måling udenfor interval, DEF =Fejl, DOUBT = klar tvivl), status (aktiveret= ON eller deaktiveret= OFF) samt dato og tidspunkt for forekomst eller frigivelse. Denne fil kan ikke slettes.

| Medd. | Betydning                                                              |
|-------|------------------------------------------------------------------------|
| UDS   | Målingen er lavere end eller lig med værdien af den programmerede UDS. |
| DEF   | Sensorfejl (udenfor interval, linjeafskæring, defekt celle, osv.)      |
| RANGE | Måling udenfor interval.                                               |
| DOUBT | Koncentration højere end 100% af LEL.                                  |
|       |                                                                        |

Tabel 13: Fejlfil meddelelser.

#### 3. Relay and logical input file (Relæ- og logisk input fil)

Denne viser, for hvert omhandlet relæ og logisk input: aktiveret relæ/input ID, type (REL = relæ, EL = logisk input), status (aktiveret = ON, deaktiveret = OFF) samt dato og tidspunkt for forekomst eller frigivelse.

Med **Delete (Slet)** kan hele filen slettes. Op til 512 hændelser kan gemmes. Ud over disse vil de sidste nye hændelser slette de ældste.

Previous page (Foregående side), Next page (Næste side) og Last page (Sidste side) giver adgang til de tilsvarende sider i filen.

| Medd. | Betydning                               |
|-------|-----------------------------------------|
| REL   | Status skifter på det pågældende relæ.  |
| ENT   | Status skifter på det pågældende input. |

Tabel 14: Relæ- og logisk input filmeddelelser.

#### 4. Operation monitoring file (driftsovervågningsfil)

Viser de handlinger, der udføres på MX 43 (simuleringstilstand, kalibreringstilstand, programmeringstilstand, frigivelsesanmodning, drift på indbygget batteri), samt dato og tidspunkt for start og slut på hændelsen.

Med **Delete (Slet)** kan du slette hele denne overvågningsfil. Op til 512 hændelser kan gemmes. Ud over disse sletter den nyeste hændelse den ældste.

**Previous page (Foregående side), Next page (Næste side)** og **Last page (Sidste side)** giver adgang til de korresponderende sider i filen. Hver side kan maksimalt vise 8 linjer.

| Medd.                 | Betydning                                                |
|-----------------------|----------------------------------------------------------|
| Lines Off/On          | Start eller stop linjen                                  |
| Sensors<br>Start/Stop | Start eller stop sensoren                                |
| External release      | Tryk på den eksterne frigivelsestast                     |
| MX 43 release         | Frigiv vha. frigivelsestasten på forsiden af MX 43       |
| Simulation            | Skift til simuleringstilstand                            |
| Calibration           | Mindst en af sensorerne er valgt i kalibreringstilstand. |
| Test                  | Skift til test-tilstand                                  |
| Programming           | Programmering foretages på MX 43                         |
| Set time              | Tid indstillet på MX 43                                  |
| Line 1 On/Off         | Start eller stop linje 1                                 |
| Line 2 On/Off         | Start eller stop linje 2                                 |
| Line 3 On/Off         | Start eller stop linje 3                                 |
| Line 4 On/Off         | Start eller stop linje 4                                 |
| Line 5 On/Off         | Start eller stop linje 5                                 |
| Line 6 On/Off         | Start eller stop linje 6                                 |
| Line 7 On/Off         | Start eller stop linje 7                                 |
| Line 8 On/Off         | Start eller stop linje 8                                 |

Tabel 15: Driftsovervågnings-filmeddelelser.

#### 5. Material incidents file (Materialehændelsesfil)

Denne viser, for hver detekteret materialehændelse: hændelses-ID, status (aktiveret = ON eller deaktiveret = OFF) samt dato og tidspunkt for hændelsen eller frigivelsen af hændelsen.

Previous page (Foregående side), Next page (Næste side) og Last page (Sidste side) giver adgang til de korresponderende sider i filen: Hver side kan maksimalt vise 8 linjer.

| Medd.  | Betydning                                                                                        |
|--------|--------------------------------------------------------------------------------------------------|
| DEAD   | Digitalt modul reagerer ikke længere (linje afbrudt, modulfejl, forkert adresse, modul mangler). |
| MODUL  | Konfigurations- eller moduladressefejl.                                                          |
| TEMP+  | Indvendig temperatur af MX 43 er højere end den maksimalt tolererede værdi.                      |
| TEMP-  | Indvendig temperatur af MX 43 er lavere end den maksimalt tolererede værdi.                      |
| BAT    | Skifter til ekstern strømforsyning.                                                              |
| LINE 1 | Hændelse på linje 1 (kortslutning).                                                              |
| LINE 2 | Hændelse på linje 2 (kortslutning).                                                              |
| LINE3  | Hændelse på linje 3 (kortslutning)                                                               |
| LINE4  | Hændelse på linje 4 (kortslutning).                                                              |
| LINE 5 | Hændelse på linje 5 (kortslutning).                                                              |
| LINE 6 | Hændelse på linje 6 (kortslutning).                                                              |
| LINE7  | Hændelse på linje 7 (kortslutning).                                                              |
| LINE 8 | Hændelse på linje 8 (kortslutning).                                                              |
| CAL O  | Kalibreringsdefekt (nul skiftet).                                                                |
| CAL S  | Kalibreringsdefekt (brugt celle).                                                                |
| CAL F  | Kalibreringsdefekt (celle oversensitiv).                                                         |
| CAL D  | Kalibreringsdefekt (måling ustabil).                                                             |

Tabel 16: Materialehændelses-filmeddelelser.

#### 6. System incidents file (Systemhændelsesfil)

Denne viser hændelser, der relaterer til driften af MX 43 (strømudfald/svingninger, On/Off, osv.).

## Previous page (Foregående side), Next page (Næste side) og Last page (Sidste side) giver adgang til de korresponderende sider i filen. Hver side kan maksimalt vise 8 linjer.

| Medd.                | Betydning                 |
|----------------------|---------------------------|
| ON                   | MX 43 på live spænding    |
| OFF                  | MX 43 ingen spænding      |
| Self-testing failure | Fejl under interne tests  |
| Andre<br>meddelelser | Kontakt eftersalgsservice |

Tabel 17: Systemhændelses-filmeddelelser.

#### 3. Slave unit information (Slaveenhedsinformation)

Disse data gør det muligt for vedligeholdelsesteknikere at visualisere kommunikations-nettet mellem MX 43 og de digitale moduler.

#### 4. Central Unit information (Oplysninger om centralapparatet)

Disse data gør det muligt for teknikere at visualisere, om MX 43-tællerne er nulstillet siden seneste nulstilling.

#### 6. USB-nøgle

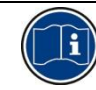

Funktionen *USB-nøgle* er kun tilgængelig i *firmware* (intern software) version 4.0 og nyere

#### 1. Konfiguration

Definer optagelsesparametrene på USB-nøglen, og vis den resterende lagerkapacitet.

4G-nøgle kan optage ca. 18 måneders information fra en *MX 43*, der består af 32 detektorer med en sampling-frekvens på 2 sekunder og op til 100 hændelser pr. dag og pr. detektor.

#### Data Logging:

- *Stop*: stop optagelse af målinger på USB-nøglen. Stop USB-nøglens optagelse, før den fjernes, for at overføre de registrerede målinger den dag fra *MX* 43-hukommelsen.
- Start: Starter optagelse af målinger på USB-nøglen ved frekvensen, der er defineret af konfigurationens Sampling Rate (se nedenfor). USBnøgleikonet vises øverst på hovedskærmen (se Figur 44), når USBnøglen er til stede, og enheden har påbegyndt optagelse af målinger.
- Sampling-rate: valg af frekvens for optagne målinger 2 sek, 16 sek, 30 sek, 1 min, 2 min eller 15 min. Ved enhver frekvensindstilling gemmer enheden MX 43 målingerne i den interne hukommelse hvert andet sekund. Hvis optagelsesfrekvensen f. eks. er indstillet til 30 sekunder, vil enheden på USB-nøglen optage en gennemsnitsværdi ud fra de foregående 15 målinger.
- FIFO (First In, First Out): Definerer handlingen, der skal udføres, når USBnøglen er fuld.
  - Yes: De ældste optagelser (målinger og hændelser) på USB-nøglen slettes automatisk.
  - No: Når den anvendte lagerkapacitet når 80 %, vil MX 43 vises meddelelsen Replace the key as soon as possible. Når USB-nøglen næsten er fuld (98 % anvendt af lagerkapacitet), vises alarmmeddelelsen USB key is full. Meddelelsen Recording impossible vil blive vist.
- Fault Relay Activation: Definerer tilstanden af standardrelæet, når USBnøglen er på 98 %, fraværende, når optagelse er aktiveret, uformateret eller i skrivningsfejltilstand.
  - Yes: Standardrelæet er aktiveret.
  - No: Standardrelæet er ikke aktiveret.

Søjlediagram/meddelelse: Når USB-nøglen er til stede, vises et søjlediagram over den anvendte lagerkapacitet. 100 % angiver, at nøglen er fuld. Når nøglen ikke er til stede, men måleoptagelsen er indstillet til Start, vises meddelelsen USB Flash is not present i stedet for søjlediagrammet.

| ata Logging: Stop<br>ampling Rate: 2s<br>IFO: No<br>ault Relay Activation: No | Logging: Stop<br>ling Rate: 2s<br>No<br>Relay Activation: No |
|-------------------------------------------------------------------------------|--------------------------------------------------------------|
| ampling Rate: 2s<br>IFO: No<br>ault Relay Activation: No                      | ling Rate: 25<br>No<br>Relay Activation: No                  |
| IFO: No                                                                       | No<br>Relay Activation: No                                   |
| ault Relay Activation: No                                                     | Relay Activation: No                                         |
|                                                                               | 13 %                                                         |

Figur 50: USB key configuration screen.

#### 2. USB-filer

Viser filerne på USB-nøglen i kronologisk rækkefølge for oprettelse fra de nyeste til de ældste. Der findes to typer filer:

- Events: Filer, der indeholder hændelser, som er gemt på USB-nøglen.
   Hændelser inkluderer alarmer, fejl eller en bekræftelsesanmodning.
- Data: Filer, der indeholder målinger, som er gemt på USB-nøglen.

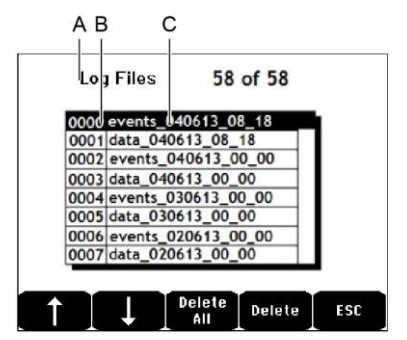

Figur 51: eksempel på en hændelsesfil og data fra en USB-nøgle.

Vinduet viser de følgende oplysninger:

- Log Files xx af xx (ref. A): Antal data- og event-filer, der kan åbnes på MX 43-skærmen over det maksimalt antal filer, der aktuelt er gemt på nøglen.
- **1. kolonne** (ref. B): optagelsesnummer.
- 2. kolonne (ref. C): navn på optagelsen sammensat som følger:
  - For en hændelsesfil: events\_DDMMYY\_HH\_MM.
  - For en datafil: data DDMMYY HH MM.

Events- og data-filer oprettes automatisk:

- Ved begyndelsen af hver dag (kl. 12:00)
- Hver gang MX 43 genstartes.
- Delete All: Slet alle filerne af den valgte type (data eller events), der findes på nøglen.
- Delete: Slet valgt fil.

NB: Hver gang USB-nøglen indsættes, oprettes automatisk to skjulte filer (Figur 51):

- Den første fil gemmer den komplette konfiguration af *MX 43* og kaldes config\_JJMMAA\_HH\_MM.cfg. Indstil kontakten (Figur 10, ref. D) til position 2 for at vise eller hente filen. Se afsnit *Konfigurationsafsendelse* på side 24.
- En anden fil gemmer MX 43-firmware og kaldes firmware\_MX 43\_X\_xx.bin. Indstil kontakten (Figur 10, ref. D) til position 4 for at vise eller hente filen. Se afsnit Overførsel af intern software til MX 43 på side 24.

### **Kapitel 8**

### Hovedreferencer

|                                                                      | Reference | Billede |
|----------------------------------------------------------------------|-----------|---------|
| MX 43 4-linje centralapparat, vægmonteret version                    | 6 514 886 |         |
| MX 43 8-linje centralapparat, vægmonteret version                    | 6 514 884 |         |
| MX 43 8-linje centralapparat, rack-version                           | 6 514 885 |         |
| Modul med 8 analoge inputs                                           | 6 314 061 |         |
| Modul med 8 analoge inputs til Wheatstone-bro eller<br>4-20mA sensor | 6 314 063 |         |
| 4-analoge input printplade                                           | 6 314 085 |         |
| Modul med 4 analoge outputs                                          | 6 313 980 |         |
| Modul med 16 logiske inputs                                          | 6 313 964 |         |
| Batteripakke                                                         | 6 311 104 |         |

| Beskrivelse                                                     | Reference | Billede |
|-----------------------------------------------------------------|-----------|---------|
| 4-relæ modul                                                    | 6 313 962 |         |
| 8-relæ modul                                                    | 6 313 963 |         |
| Rød flash og buzzer-sæt                                         | 6 314 066 |         |
| Blå flash og buzzer-sæt                                         | 6 314 152 |         |
| RS485 kit                                                       | 6 314 114 |         |
| USB-erhvervelsesmodul med 4G USB-nøgle til<br>vægmonteret MX 43 | 6 314 173 |         |
| USB-erhvervelsesmodul med 4G USB-nøgle rack-<br>montering MX 43 | 6 314 174 |         |

### Kapitel 9 | Overensstemmelseserklæring

Dokumentet herefter (1 side) gengiver EU-overensstemmelseserklæringen.

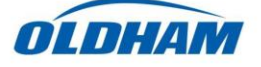

#### DECLARATION UE DE CONFORMITE EU Declaration of Conformity

La société Oldham S.A.S., ZI Est 62000 Arras France, atteste que la Oldham S.A.S. company, ZI Est 62000 Arras France, declares that the

#### centrale de mesure MX43 (MX43 Controller)

reliée aux détecteurs de gaz (connected to gas detectors): CEX300, TBGW-Ex, OLC(T) IR, 20, 40, 50, 60, 100 est conforme aux exigences des Directives Européennes suivantes : complies with the requirements of the following European Directives:

I) Directive Européenne ATEX 2014/34/UE du 26/02/14: Atmosphères Explosives The European Directive ATEX 2014/34/EU dated from 26/02/14: Explosive Atmospheres

Normes harmonisées appliquées: Harmonised applied Standards EN 60079-29-1:07 Exigences d'aptitude à la fonction des détecteurs de gaz inflammables *Performance requirements of detectors for flammable gases* EN 50271:10 Appareils de détection de gaz utilisant un logiciel et/ou des technologies numériques *Apparatus for the detection of gases using software and/or digital technologies* 

**INERIS 13ATEX0048** 

**INERIS 00ATEXQ403** 

60550 Verneuil en Halatte France

INERIS, Parc Alata

(Ex) II (1) G

Catégorie (Category):

Attestation CE de Type du matériel: EC type examination certificate

Notification Assurance Qualité de Production: Notification of the Production QA

Délivrés par l'Organisme notifié numéro 0080: Issued by the Notified Body n°0080

II) Directive Européenne CEM 2014/30/UE du 26/02/14: Compatibilité Electromagnétique The European Directive EMC 2014/30/UE dated from 26/02/14: Electromagnetic Compatibility

Normes harmonisées appliquées: EN 50270:06 for type 1&2 Harmonised applied Standards EMC-apparaits for the detection of

EMC-apparatus for the detection of gases

Règles de sécurité pour appareils

électriques de mesurage Safety requirements for electrical equipment for measurement

III) Directive Européenne DBT 2014/35/UE du 26/02/14: Basse Tension The European Directive LVD 2014/35/UE dated from 26/02/14: Low Voltage

Normes harmonisées appliquées: EN 61010-1:10 Harmonised applied Standard

IV) Sécurité Fonctionnelle (Functional Safety) Normes harmonisées appliquées: EN 50271:10

Harmonised Applied Standards

 Niveau d'intégrité de Sécurité<sup>(b)</sup>
 Capability SIL 1 selon certificat INERIS

 Safety Integrity Level
 (according to INERIS certificate) No.xxx

Arras, le 20 avril 2016 (April 20th, 2016)

Michel Spellemaeker

Global Director of Product Management

UE\_atex\_MX43\_rev.A

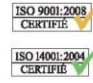

Oldham S.A.S. Z.I. EST - C.S. 20417 62027 ARRAS Cedex – FRANCE www.oldhamgas.com Dokumentet nedenfor (1 side) gengiver 2014/90/UE Marine direktiv overensstemmelseserklæring

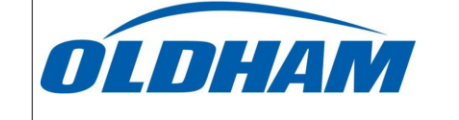

#### UE DECLARATION OF CONFORMITY TO TYPE FOR MX 43

In accordance with the Marine Equipment Directive (MED) 2014/90/UE, as amended Order Number: .....

#### Manufacturer's, or his authorized Representative's name & address: OLDHAM SAS - ZI EST – RUE ORFILA –CS 20417- 62027 ARRAS CEDEX.

Works' address:

#### OLDHAM SAS- ZI EST – RUE ORFILA – CS 20417- 62027 ARRAS CEDEX

In compliance with Article 16 of the Council Directive 2014/90/UE, the Marine Equipment Directive, as amended. We declare under our sole responsibility that the products detailed below conform to type, as described in the EC Type Examination certificate:

| No 58272/A0 MED, | issued by Bureau | Veritas on 19 | Sept 2019 |
|------------------|------------------|---------------|-----------|
|------------------|------------------|---------------|-----------|

Product Types: MX 43 in wall mount format

#### Product Descriptions: MX 43, Gas Detection Control Panel

Serial Numbers (S/N) of products:

We further declare also that these products have been marked for their identification in accordance with Article 9 of the Marine Equipment Directive, after having been duly authorized by the EC Notified Body, the identification number of whom is stated below.

#### Modules for Production conformity assessment, within which the EC Declaration of conformity is issued:

Module D - Production-Quality Assurance, Quality System Approval Certificate N° SMS.MED2.D\_122138\_A.0, issued by Bureau Veritas (NB 2690) on Sept. 20th, 2019

#### Limitation/Application:

The equipment fulfills the directive 2014/90/UE requirements for installation in General power Distribution Zone and/or Deck Zone

#### **REGULATIONS and STANDARDS complied with:**

SOLAS 74 convention as amended, Regulations II-2/4, VI/3. IMO Res. MSC.98(73)-(FSS Code)- as amended by MSC.206(81), MSC.217(82), MSC.292(87), MSC.311(88), MSC.327(90) and MSC.339(91), 15 IMO MSC.1/circ.1370 IEC 60092-504 : 2016 IEC 60092-504 : 2016 IEC 60533 : 2015 EN 50104 :2010 and EN 60079-29-1 : 2007 EN 60079-0 : 2012 incl. /A11:2013

#### MARKING & IDENTIFICATION AFFIXED TO THE PRODUCTS:

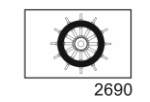

Serial number YYMMXXX-XXXX (YY is the year of manufacture, MM is the month of manufacture)

Issued at ARRAS FRANCE, on .../.../....

Marc TRIQUET Quality Manager

F2013-01/E

### Kapitel 10

### Tekniske specifikationer

#### **MX 43 Centralapparat**

| Funktion             |                                                                                                    |
|----------------------|----------------------------------------------------------------------------------------------------|
| Funktion:            | Gasdetekteringscontroller.                                                                                                    |
| Antal linjer:        | 4 eller 8 iht. model.                                                                                                    |
|                      |                                                                                                    |
| Skærm og indikatorer |                                                                                                    |
| Skærm:               | Baggrundsbelyst grafisk LCD-skærm                                                                                                    |
| Statusindikatorer:   | <ul> <li>7 lysdioder for hver af de 8 linjer, eller 56 lysdioder.</li> <li>1 live-spændingsindikator for centralapparatet.</li> </ul>                                                                                                    |
|                      | 1 generel fejlindikator.                                                                                                    |
| -                    |                                                                                                    |
| Taster               |                                                                                                    |
| Valg:                | 5 multifunktions soft-touch taster.                                                                                                    |
| Alarmfrigivelse:     | Dedikeret soft-touch tast.                                                                                                    |
| Alexan               |                                                                                                    |
| Cronsor              | Perometerindetilling the applikationen COM 42                                                                                                    |
|                      | 6 statuslysedioder pr. linia (bgi- og lav-områda                                                                                                    |
|                      | overskridelse, Alarm 3, Alarm 2, Alarm 1, fejl).                                                                                                    |
| Indbygget relæ:      | <ul> <li>5 komplet programmerbare relæer<br/>(konfiguration til positiv sikkerhed eller normal<br/>tilstand via COM 43).</li> <li>1 fejlrelæ (ikke-modificérbart).</li> <li>RCT-kontakt på hvert relæ. Nominel belastning<br/>af kontakter: 250 V AC – 2A eller 30 V DC – 2<br/>A, resistiv belastning.</li> <li>Output på skrueterminaler. Maksimal tilladt<br/>kabeldiameter 2,5 mm<sup>2</sup>.</li> </ul> |
|                      |                                                                                                    |
| Målelinjer           |                                                                                                    |
| Digitale linjer:     | <ul> <li>8 maksimalt.</li> <li>RS485 Modbus, 9600 Baud.</li> <li>Industrielt computerkabel, 2 skærmede snoede par (1 til linjen og 1 til kommunikation).</li> </ul>                                                                                                    |
| Analoge linjer:      | ■ 8 maksimalt.                                                                                                    |

|                                                 | Input-interval 4 til 20 mA.                                                                                                |
|-------------------------------------------------|----------------------------------------------------------------------------------------------------|
|                                                 | Belastningsmodstand 120 Ohm.                                                                                               |
|                                                 | Analogt transmissionskabel 2 eller 3 skærmede<br>ledninger.                                                                |
| Nominel spænding:                               | 21 til 28 V på ekstern DC.                                                                                                 |
| Maksimal strøm pr. linje::                      | 1,2 A (top 1.5 A) med Rev. C-bundkort<br>startende fra 1. august 2013.                                                     |
|                                                 | 500 mA med Rev. A- og Rev. B-bundkort.                                                                                     |
| Total maksimal strøm for<br>linjer:             | 2,4 A CC eller 3.2 A pr. peak.                                                                                             |
| Total strøm til rådighed<br>som pr. temperatur: | Rum T° ≤ 20°C = 68 W.<br>Rum T° 20 til 30°C = 55 W                                                                         |
|                                                 | Rum T° 30 til 40°C = 41 W.                                                                                                 |
|                                                 | Rum T° 40 til 50°C = 27 W.                                                                                                 |
| Kabel-outputs:                                  | (kun for vægmonteret version)                                                                                              |
|                                                 | ■ 12 PE M16 for kabler på 4 til 8 mm <sup>2</sup> .                                                                        |
|                                                 | 6 PE M20 for kabler pa 6 til 12 mm².                                                                                       |
| Isolering:                                      | 1500 V AC (strøm–digitalt netværk).                                                                                        |
| Output                                          | På skrueterminaler. Maksimal tilladt ledersektion 2,5 mm <sup>2</sup> .                                                    |
|                                                 |                                                                                                    |
| Elektriske karakteristika                       |                                                                                                    |
| AC strømforsyning:                              | ■ 100 til 240 V AC, 50/60 Hz.                                                                                              |
|                                                 | Maksimal inputstrøm 1,5 A.                                                                                                 |
|                                                 | ■ Maksimalt forbrug: 230 VA.                                                                                               |
| DC strømforsyning:                              | ■ 21 til 28 V DC.                                                                                                    |
|                                                 | Maksimal inputstrøm 3,2 A. Maksimalt forbruge 112 1/4                                                                      |
|                                                 |                                                                                                    |
|                                                 |                                                                                                    |
| Mekaniske karakteristika                        |                                                                                                    |
| Installation:                                   | Vægmonteret version: på speciel indskruet<br>støtte.                                                                       |
|                                                 | Rack-version: Udskæring på 177 x 437 mm.                                                                                   |
| Dimensioner:                                    | <ul> <li>Vægmonteret version: 370 x 299 x 109 mm.</li> <li>Rack-version: 482.8 x 177 x 192.5 mm (19",<br/>4 U).</li> </ul> |
|                                                 | Se Figur 4 og Figur 6.                                                                                                    |
| Vægt:                                           | <ul><li>Vægmonteret version: 4,0 kg.</li><li>Rack-version: 2,0 kg.</li></ul>                                               |
| Beskyttelsesniveau:                             | Vægmonteret version: IP55.                                                                                                 |
| -                                               | Rack-version: IP 31.                                                                                                    |
| Låsning:                                        | Vægmonteret version: 2 låse med en nøgle.                                                                                  |
|                                                 | Rack-version: ingen.                                                                                                    |
|                                                 |                                                                                                    |

| Miljømæssige karakteristik          | ka                                                          |
|-------------------------------------|-------------------------------------------------------------|
| Anvendelsesbetingelser              |                                                             |
| Anvendelsestemperatur:              | -20 til +50°C. (iht. anvendt strøm; se foregående<br>side). |
| Opbevaringstemperatur:              | -20 til +50°C.                                              |
| Luftfugtighed:                      | 5 til 95% relativ luftfugtighed.                            |
|                                     |                                                             |
| Standarder                          |                                                             |
| Elektromagnetisk<br>kompatibilitet: | EN50270, industriel type 2.                                 |
| ATEX:                               | 60079-29-1 og EN50271.                                      |
| Lavspændingsdirektiv:               | EN61010.                                                    |
| CSA:                                | C22.2 nr.152 (aktuelt).                                     |
|                                     |                                                             |

#### Relæmodul

| Funktion           |                                                                                         |
|--------------------|-----------------------------------------------------------------------------------------|
| Funktion           | Styring af 4 eller 8 relæer vha. de digitale signaler der afgives af MX 43.             |
| Antal relæer:      | ■ 4 eller 8 relæer.                                                                     |
|                    | CRT-outputs                                                                             |
| Relætype:          | ■ Bistabilt.                                                                            |
|                    | <ul> <li>Strømført eller ikke-strømført konfiguration med<br/>minikontakter.</li> </ul> |
|                    | <ul> <li>Indstilling af relæparametre af programmet<br/>COM 43.</li> </ul>              |
| Nominel            | 250 V AC – 2 A eller 30 V DC – 2A, resistiv                                             |
| kontaktbelastning: | belastning.                                                                             |
| Forbrug:           | 3,5 mA under normal drift.                                                              |
| Tilslutninger:     | Skrueterminaler.                                                                        |
|                    | Konnektor kan aftages uden at afbryde linjen.                                           |
|                    | Tilspændingsmoment: 0,5-0,6 Nm.                                                         |
|                    | Kabel: 2,5 mm <sup>2</sup> maksimalt.                                                   |
| Logiske inputs:    | 2 ekstra logiske inputs (tørkontakter).                                                 |
| Montage:           | Snap-on på DIN-skinne.                                                                  |
| Dimensioner:       | 125 x 165 x 60 mm.                                                                      |

#### 16-Logisk inputmodul

| Funktion       |                                              |
|----------------|----------------------------------------------|
| Funktion       | Logisk input-overvågning.                    |
| Kapacitet:     | 1 til 16 logiske inputs (tørkontakter).      |
| Tilslutninger: | Skrueterminaler.                             |
|                | Konnektor kan aftages uden at afbryde linjen |
|                | Tilspændingsmoment: 0,5-0,6 Nm.              |
|                | Kabel: 2,5 mm <sup>2</sup> maksimalt.        |
| Forbrug:       | 2 mA under normal drift.                     |
| Montage:       | Snap-on på DIN-skinne.                       |
| Dimensioner:   | 125 x 165 x 60 mm.                           |

#### 8-Analogt input modul

| Funktion          |                                                             |
|-------------------|-------------------------------------------------------------|
| Funktion:         | 4-20mA sensor eller Wheatstone-bro forbindelser.            |
| Kapacitet:        | 1 til 8 uafhængige inputs.                                  |
| Tilslutninger:    | Skrueterminaler.                                            |
|                   | Konnektor kan aftages uden at afbryde linjen.               |
|                   | Tilspændingsmoment: 0,5-0,6 Nm.                             |
|                   | Kabel: 2,5 mm <sup>2</sup> maksimalt.                       |
| Forbrug:          | 53 mA maks. (eksklusiv sensor).                             |
| Driftstemperatur: | 8 broer                                                     |
|                   | -30°C (8 broer op til 1 km).                                |
|                   | -40°C (8 broer op til 500 m).                               |
|                   | 4 broer                                                     |
|                   | -45°C (4 broer op til 1 km).                                |
|                   | -50°C (4 broer op til 500 m).                               |
| Montage:          | Snap-on på DIN-skinne eller monteret indvendigt<br>i MX 43. |
| Dimensioner:      | 125 x 165 x 60 mm.                                          |

#### 4-Analogt input modul

| Funktion        |                                                                                                    |
|-----------------|----------------------------------------------------------------------------------------------------|
| Funktion:       | Generering af 1 til 4 analoge værdier.                                                                                                    |
| Kapacitet:      | <ul> <li>4 uafhængige opto-isolerede outputs 4-20mA<br/>(genkopiér sensor, minimum, maksimum eller<br/>gennemsnit for en sensorgruppe).</li> <li>Modstand med en maksimal belastning på<br/>500 Ω.</li> </ul> |
| Logiske inputs: | 2 ekstra logiske inputs (tørkontakter).                                                                                                    |
| Tilslutninger:  | <ul> <li>Skrueterminaler.</li> <li>Konnektor kan aftages uden at afbryde linjen</li> <li>Tilspændingsmoment: 0,5-0,6 Nm.</li> <li>Kabel: 2,5 mm<sup>2</sup> maksimalt.</li> </ul>                             |
| Forbrug:        | <ul> <li>&lt; 5 mA med de 4 linjer på stop.</li> <li>&lt; 36 mA for en aktiveret linje.</li> <li>&lt; 130 mA for de 4 aktiverede linjer.</li> </ul>                                                           |
| Montage:        | Snap-on på DIN-skinne.                                                                                                    |
| Dimensioner:    | 125 x 165 x 60 mm.                                                                                                    |
# Kapitel 11

# **RS485 Digital Output**

The *MX 43* units using the *RS485 Modbus* option are equipped with a communication card (code 6314114), which is affixed to the motherboard. This card generates a RS485 output in *Modbus RTU* format.

# **Card description**

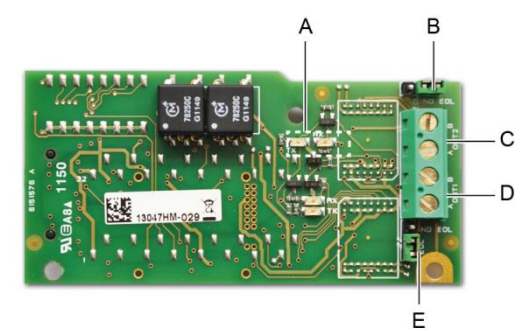

#### Figure 52: the RS485 card.

| Rep.  | Function                                                                                                    |  |  |  |  |  |  |
|-------|----------------------------------------------------------------------------------------------------|--|--|--|--|--|--|
| A.    | Operating LEDs. The $Rx$ LED lights up when a data thread is received.<br>The $Tx$ LED indicates that the card has power and turns off when data<br>is being transmitted out.                           |  |  |  |  |  |  |
| В.    | Unused switch.                                                                                                    |  |  |  |  |  |  |
| C.    | Unused output.                                                                                                    |  |  |  |  |  |  |
| D.    | Connection terminal for output n° 1.                                                                                                    |  |  |  |  |  |  |
|       | A = Tx  or  +RS485.                                                                                                    |  |  |  |  |  |  |
|       | B = Rx  or  -RS485.                                                                                                    |  |  |  |  |  |  |
| E.    | End Of Line ( <i>EOL</i> ) resistance for output No. 1. Set the switch to the <i>EOL</i> position for the unit that is the last module in the RS485 network. For other units, set the switch to NO EOL. |  |  |  |  |  |  |
| The R | The RS485 output can be configured using the COM 43 software, or using                                                                                                    |  |  |  |  |  |  |

The RS485 output can be configured using the COM 43 software, or using unit menu 2.4 Program >RS485 Port (see page 49).

## **Transfer Table**

Two types of information can be retrieved via the RS485 output:

- Information about sensor configuration;
- Real-time sensor information (measurements, alarms, etc.).

### 1. Access to configuration information

It is possible to access the installation configuration (for example, to access the alarm thresholds or the names of the sensors).

This configuration information is listed in the transfer table from address 0 to address 1999.

The address of the detectors is determined as follows:

- For a digital sensor:
   Sensor address = (line number 1) x 32 + slave number
- For an analog sensor:
   Sensor address = 256 + line number

Once the sensor address is known, the desired request can be executed by following the transfer table below. For example, to find the instantaneous alarm threshold number 1 for a sensor, read register number 52.

All of the information at addresses 1 to 52 will be accessed. The 52<sup>nd</sup> word corresponds to the expected value.

#### Example

Access instantaneous alarm 1 for the sensor located on line 8 at address 2 of unit 2.

- A. Determination of the sensor address:  $(8 1) \times 32 + 2 = 226$ .
- B. Structure of the Modbus request:
  - Slave number for the unit (defined by COM 43) 02 = 0x02
  - Operating type (03 = read) 03 = 0x03
  - Sensor address 226 = 0x00E2
  - Number of words to read (see Excel document) 52 = 0x3A
  - CRC

Thread: 0x02 0x03 0x00 0xE2 0x00 0x3A 0x65 0xDC

### 2. Access to real-time information

Measurement and alarm information from the detectors is listed in the transfer table from address 2000 to 65535. The sensor measurements are available at addresses 2001 to 2264, the sensor statuses are available at addresses 2301 to 2564 (alarm 1, alarm 2, etc.).

#### Example

Access to measurements from the sensor located at line 3 and address 32 of unit  $n^\circ\,2.$ 

- A. Determination of the sensor address:  $(3 1) \times 32 + 32 = 96$ .
- B. Structure of the Modbus request:

- Slave number for the unit (defined by COM 43) 02 = 0x02
  - 03 = 0x03
- Address of the  $1^{st}$  word 2000+96 = 0x0830
- Number of words to read 01 = 0x0001
- CRC

Thread: 0x02 0x03 0x08 0x30 0x00 0x01 0x86 0x56

#### Example

Access the status of the sensor located at analog input 5 of unit  $n^{\circ}$  2.

A. Calculation of the table index: 256 + 5 = 261

- Operating type (03 = read)

- B. Request script:
  - Slave number for the unit (defined by COM 43) 02 = 0x02
  - Operating type (03 = read) 03 = 0x03
  - Address of the 1<sup>st</sup> word 2300 + 261 = 0x0A01
  - Number of words to read 01 = 0x0001

- CRC

Thread: 0x01 0x03 0x0A 0x01 0x00 0x01 0xD6 0x21

# **Address Table**

### Supervision of the MX 43 sensors

All reading requests for the *Modbus* are done *via* function 3. The cartography is shown below:

| 0     | Slave address<br>management  | From addresses 0 to 1999, the <i>Modbus</i> request address serves to select a slave.<br>The response consists of a data structure corresponding to the slave configuration outlined below. |
|-------|------------------------------|----------------------------------------------------------------------------------------------------|
| 2000  | Standard address management. | From addresses 2000 to 65535 the address management is typical <i>Modbus</i> address management.                                                                                            |
| 65535 |                              |                                                                                                    |
|       |                              |                                                                                                    |

## **Configuring sensors**

#### Downloading the configuration

The MX 43 uses 256 external addresses (line #1 channel #1, to line #8 channel #32) and 8 analog channels for which the addresses are located from 257 to 264.

With the automated system, it is possible to send 264 (256 + 8) Modbus requests, where the address field is numbered from 1 to 264 in order to download the configuration of each sensor into the internal memory.

As a result of the operating functionality, it is only possible to repatriate the data of a single sensor for interrogation.

If a sensor is stated at the address mentioned, the MX 43 sends the number of data words requested; always from data #1: NAME OF ANALOG SENSOR, at data #x.

If there is no information at the address mentioned, the MX 43 sends back 0.

| 4   |                           |           |  |  |  |  |  |
|-----|---------------------------|-----------|--|--|--|--|--|
| 1   | Line 1                    | Sensor 1  |  |  |  |  |  |
| 32  | Line 1                    | Sensor 32 |  |  |  |  |  |
| 33  | Line 2                    | Sensor 1  |  |  |  |  |  |
| 64  | Line 2                    | Sensor 32 |  |  |  |  |  |
| 65  | Line 3                    | Sensor 1  |  |  |  |  |  |
| 96  | Line 3                    | Sensor 32 |  |  |  |  |  |
| 97  | Line 4                    | Sensor 1  |  |  |  |  |  |
| 128 | Line 4                    | Sensor 32 |  |  |  |  |  |
| 129 | Line 5                    | Sensor 1  |  |  |  |  |  |
| 160 | Line 5                    | Sensor 32 |  |  |  |  |  |
| 161 | Line 6                    | Sensor 1  |  |  |  |  |  |
| 192 | Line 6                    | Sensor 32 |  |  |  |  |  |
| 193 | Line 7                    | Sensor 1  |  |  |  |  |  |
| 224 | Line 7                    | Sensor 32 |  |  |  |  |  |
| 225 | Line 8                    | Sensor 1  |  |  |  |  |  |
| 256 | Line 8                    | Sensor 32 |  |  |  |  |  |
| 257 | Analog line unit number 1 |           |  |  |  |  |  |
| 264 | Analog line unit number 8 |           |  |  |  |  |  |

Sensor addresses

| Address | SENSORS<br>[256 + 8]                   | Nb<br>bytes | Data type                                                                                                    |                                                                                   |  |  |  |  |
|---------|----------------------------------------|-------------|----------------------------------------------------------------------------------------------------|-----------------------------------------------------------------------------------|--|--|--|--|
| 1       | Com sensor                             | 2 X 16      | Unicode text (16 bits) 16<br>characters including the<br>final /0.                                                                  |                                                                                   |  |  |  |  |
| 17      | Status                                 | 2           | Start / Stop: if in<br>operation, variable = 1. If<br>stopped, variable = 0.                                                        |                                                                                   |  |  |  |  |
| 18      | Gas name                               | 2 x 20      | Unicode text (16 bits) 20 characters including the final /0.                                                                        |                                                                                   |  |  |  |  |
| 38      | Range                                  | 2           | Value The range is from 1<br>to 5000.<br>Range X 10 display<br>format.<br>The display format is<br>given in another box.            |                                                                                   |  |  |  |  |
| 39      | Display<br>format                      | 2           | Coded value.                                                                                                    |                                                                                   |  |  |  |  |
| 40      | Unit                                   | 2 X 5       | Unicode text (16 bits) 5<br>characters including the<br>final /0.                                                                   |                                                                                   |  |  |  |  |
| 45      | Abbreviated<br>gas name                | 2 x 6       | Unicode text (16 bits) 6<br>characters including the<br>final /0.<br>CAUTION, if the first 2<br>letters = O2: special<br>treatment. |                                                                                   |  |  |  |  |
| 51      | Zone                                   | 2           | Value                                                                                                    | 1 to 8                                                                            |  |  |  |  |
| 52      | Instantaneou<br>s alarm<br>threshold 1 | 2           | Value                                                                                                    | -999 to 9999 (real value to be multiplied like the range)                         |  |  |  |  |
| 53      | Instantaneou<br>s alarm<br>threshold 2 | 2           | Value                                                                                                    | -999 to 9999 (real value to be multiplied like the range)                         |  |  |  |  |
| 54      | Instantaneou<br>s alarm<br>threshold 3 | 2           | Value                                                                                                    | -999 to 9999 (real value to be multiplied like the range)                         |  |  |  |  |
| 55      | Average<br>alarm<br>threshold 1        | 2           | Value                                                                                                    | -999 to 9999 (real value to be multiplied like the range)                         |  |  |  |  |
| 56      | Average<br>alarm<br>threshold 2        | 2           | Value                                                                                                    | -999 to 9999 (real value to be multiplied like the range)                         |  |  |  |  |
| 57      | Average<br>alarm<br>threshold 3        | 2           | Value                                                                                                    | -999 to 9999 (real value to be multiplied like the range)                         |  |  |  |  |
| 58      | Underscale<br>threshold                | 2           | Value                                                                                                    | -999 to 9999 (real value to be multiplied like the range)                         |  |  |  |  |
| 59      | Overscale<br>threshold                 | 2           | Value                                                                                                    | -999 to 9999 (real value to be multiplied like the range)                         |  |  |  |  |
| 60      | Default low threshold                  | 2           | Value                                                                                                    | -999 to 9999 (real value to be multiplied like the range)                         |  |  |  |  |
| 61      | Out of range threshold                 | 2           | Value                                                                                                    | -999 to 9999 (real value to be multiplied like the range)                         |  |  |  |  |
| 62      | Integration<br>time alarm 1            | 2           | Value                                                                                                    | 15 - 480 min per 1min step<br>(if not used, put 15 min)                           |  |  |  |  |
| 63      | Integration<br>time alarm 2            | 2           | Value                                                                                                    | 15 - 480 min per 1min step<br>(if not used, put 15 min)                           |  |  |  |  |
| 64      | Integration<br>time alarm 3            | 2           | Value                                                                                                    | 15 - 480 min per 1min step<br>(if not used, put 15 min)                           |  |  |  |  |
| 65      | Hysteresis                             | 2           | Value                                                                                                    | Caution, max = 5% of the range. Always use a positive value and not a percentage. |  |  |  |  |

Table of registers

| 66 | Alarm<br>active?                 | 2 | Configuration per bit | Al active inst, avg: 1, 2, 3.                                                                                                    |                  | bit6            | bit5            | bit4            | bit3            | bit2          | bit1          | bit0          |
|----|----------------------------------|---|-----------------------|----------------------------------------------------------------------------------------------------|------------------|-----------------|-----------------|-----------------|-----------------|---------------|---------------|---------------|
|    |                                  |   |                       | 0 = inactive<br>1 = active                                                                                                    |                  |                 | Alarm avg 3     | Alarm avg 2     | Alarm avg 1     | Alarm inst 3  | Alarm inst 2  | Alarm inst 1  |
| 67 | Acknowl<br>alarm?<br>(Auto/manu) | 2 | Configuration per bit | Manual acknowl Al 1, 2, 3, verification                                                                                                    | bit7             | bit6            | bit5            | bit4            | bit3            | bit2          | bit1          | bit 0         |
|    | Verification                     |   |                       | 1 = Manual acknowl and 0 =<br>Automatic Acknowl.<br>When the <i>Verification</i> is at 1,<br>the <i>Verification</i> alarm, once<br>activated, is deactivated by<br>stopping the sensor.<br>If the acknowledgment is<br>manual, alarms 1, 2 or 3,<br>once activated, are<br>deactivated using the<br>acknowl button +<br>measurement < alarm. | 1 = verification | put 0 mandatory | put 0 mandatory | put 1 mandatory | put 0 mandatory | 1=Al3 ackmanu | 1=Al2 ackmanu | 1=AI1 ackmanu |
| 68 | Increasing or decreasing alarm?  | 2 | Configuration per bit | Al 1, 2, 3 instantaneous or<br>average increasing or<br>decreasing                                                                                                    |                  |                 |                 |                 |                 |               |               |               |
|    |                                  |   |                       | 1: increasing<br>0: decreasing                                                                                                    |                  |                 | Alarm avg 3     | Alarm avg 2     | Alarm avg 1     | Alarm inst 3  | Alarm inst 2  | Alarm inst 1  |

Table of registers (below)

# Acquisitions retrieved cyclically

| Real address              | SENSOR<br>MEASUREMENTS<br>[256 + 8] | Nb<br>bytes | Data type                                                                                                    |
|---------------------------|-------------------------------------|-------------|----------------------------------------------------------------------------------------------------|
| Start: 2001<br>end : 2264 | Sensor measurement                  | 2           | Table with 264 total 16 bit symbols<br>where the measurements are listed<br>at their address. The measurement<br>being whole, the automatic system<br>uses the <i>Display format</i> field to<br>determine where to position the<br>comma. |

| Real address              | ALARMS [256 + 8]          | Nb<br>bytes | Data type                                                                                                    |                                                                                                    |
|---------------------------|---------------------------|-------------|----------------------------------------------------------------------------------------------------|----------------------------------------------------------------------------------------------------|
| Start: 2301<br>end : 2564 | Table of activated alarms | 2           | Table with 264 total 16 b<br>symbols where the alarn<br>listed at their address.<br>ALARM_1<br>ALARM_2<br>ALARM_3<br>UNDERSCALE<br>OVERSCALE<br>AL_DEFAULT<br>AL_OUT_OF_RANGE<br>L_VERIFICATION<br>Bits 8 to 16 pot in use | it non<br>ns bits are<br>(bit 0)<br>(bit 1)<br>(bit 2)<br>(bit 3)<br>(bit 3)<br>(bit 4)<br>(bit 5)<br>(bit 6)<br>(bit 7) |

| Real address | INFO                                  | Nb<br>bytes | Data type                                                                                                    |
|--------------|---------------------------------------|-------------|----------------------------------------------------------------------------------------------------|
| 2600         | CRC32 of the general<br>configuration | 2           | 32 most significant bits option.<br>Note: CRC32 of the entire<br>configuration except the relays<br>(from 0x78000 to 0x7AFFC). If<br>different, re-upload the<br>configuration. |
| 2601         |                                       | 2           | 32 least significant bits option.                                                                                                    |
| 2602         | Second counter                        | 2           | 32 most significant bits option;<br>Note: this counter increases every<br>second and verifies that the unit is<br>active.                                                       |
| 2603         |                                       | 2           | 32 least significant bits option.                                                                                                    |

# Kapitel 12 Functional Safety

## **Reliability data**

The MX43 controller is certified according to the European standard EN 50271:2010 "Electrical apparatus for the detection and measurement of combustible gases, toxic gases or oxygen. Requirements and tests for apparatus using software and/or digital technologies".

Concerning the requirements relative to the software development process, standard EN 50271 specifies a practical approach in order to satisfy the requirements of EN 61508-3 for the safety integrity level SIL 1.

The French Notified Body INERIS certified that the MX 43 controller conforms to the necessary requirements and level SIL 1.

| Configuration   | MTBF<br>(years) | SFF | PFDavg                         | SIL<br>maximum |
|-----------------|-----------------|-----|--------------------------------|----------------|
| 4 lines 24 VDC  | 19.95           | 60% | 1.03.10 <sup>-2</sup>          | 1              |
| 8 lines 24 VDC  | 17.39           | 60% | 1.18.10 <sup>-2</sup>          | 1              |
| 4 lines 230 VAC | 14.34           | 60% | 1. <b>43</b> .10 <sup>-2</sup> | 1              |
| 8 lines 230 VAC | 12.97           | 60% | 1.58.10 <sup>-2</sup>          | 1              |

Ti: 12 months

Mean Time to Repair (MTTR): 48 hours Recommended operating life: 20 years

# **Specific Conditions of Use**

The safety function of the MX 43 is the processing of the signal of the detectors linked to its input. As soon as a measurement reaches a programmed threshold, an audio and visual alarm goes off. Simultaneously, the possible corresponding alarm relay(s) is (are) activated, commanding additional internal or external actions set forth by the user.

In case of system failure, the internal fault relay opens to indicate a fault status (see Figur 34: Interne alarmrelækonnektorer (A).

The fault relay switch moves upon one of the following events:

- Internal error MX 43
- Loss of power MX 43
- Detector fault
- Connection fault between a measuring line and a detector

The safety function is not assured at the powering up of the controller and during the time of programmable stabilization from 30 to 500 seconds.

It is imperative to connect the fault relay and to process this information in any installation where an SIL level is required.

Once per year minimum, it is suggested to voluntarily trigger a fault on one of the measuring lines, by disconnecting a detector, for example, and checking the proper switching of the fault relay.

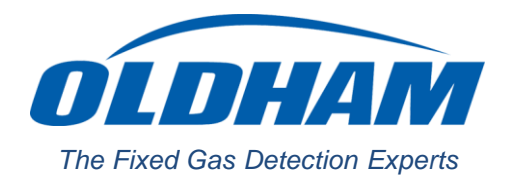

## **EUROPEAN PLANT AND OFFICES**

Z.I. Est - rue Orfila CS 20417 - 62027 Arras Cedex FRANCE Tél: +33 (0)3 21 60 80 80 - Fax: +33 (0)3 21 60 80 00

Website: https://gasdetection.3M.com

 AMERICAS
 ASIA PACIFIC
 EUROPE

 Tel: +1-713-559-9280
 Tel: +86-21-3127-6373
 Tel: +33-321-608-080

 Fax: +1-281-292-2860
 Fax: +86-21-3127-6365
 Fax: +33-321-608-000

gasandflamedetection@mmm.com

### PAGE NON IMPRIMEE DE LA NOTICE

| la da c | Data    | Auteur    |      |                      | Validation |      |  |
|---------|---------|-----------|------|----------------------|------------|------|--|
| Index   | Date    | Nom       | Visa | Paragraphes modifies | Nom        | Visa |  |
| 0       |         |           |      |                      |            |      |  |
| А       |         |           |      |                      |            |      |  |
| В       |         |           |      |                      |            |      |  |
| С       |         |           |      |                      |            |      |  |
| D       |         |           |      |                      |            |      |  |
| E       |         |           |      |                      |            |      |  |
| F       |         |           |      |                      |            |      |  |
| G       |         |           |      |                      |            |      |  |
| н       | 14/1013 | Rédaction |      | Ajout USB, MàJ       |            |      |  |
| I       |         |           |      |                      |            |      |  |
| J       |         |           |      |                      |            |      |  |
| к       |         |           |      |                      |            |      |  |
| L       |         |           |      |                      |            |      |  |
| М       |         |           |      |                      |            |      |  |
| Ν       |         |           |      |                      |            |      |  |
| 0       |         |           |      |                      |            |      |  |
| Р       |         |           |      |                      |            |      |  |
| Q       |         |           |      |                      |            |      |  |